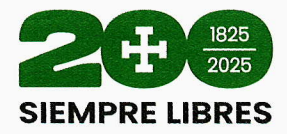

#### RESOLUCIÓN DEPARTAMENTAL Nº 1730 Santa Cruz de la Sierra, 08 de mayo de 2025

#### **CONSIDERANDO:**

Que, la **Constitución Política del Estado**, en su artículo 272, dispone expresamente que la Autonomía implica la elección directa de sus autoridades por las ciudadanas y los ciudadanos; la administración de sus recursos económicos y el ejercicio de las facultades legislativa, reglamentaria, fiscalizadora y ejecutiva, por sus órganos del Gobierno Autónomo en el ámbito de su jurisdicción, competencias y atribuciones.

Que, de conformidad a los artículos 277 y 279 del mismo texto Constitucional, el Gobierno Autónomo Departamental está constituido por una Asamblea Departamental, con facultad deliberativa, fiscalizadora y legislativa departamental en el ámbito de sus competencias y por un Órgano Ejecutivo dirigido por la Gobernadora o el Gobernador, en condición de Máxima Autoridad Ejecutiva (MAE).

Que, la Ley N° 031 Marco de Autonomía y Descentralización, en su artículo 6, define a la Autonomía como la cualidad gubernativa que adquiere en entidad territorial de acuerdo a las condiciones y procedimientos establecidos en la Constitución Política del Estado y la citada Ley, que implica la igualdad jerárquica o de rango constitucional entre entidades territoriales autónomas, la elección directa de sus autoridades por las ciudadanas y ciudadanos, la administración de sus recursos económicos y el ejercicio de las facultades legislativa, reglamentaria, fiscalizadora y ejecutiva por sus órganos de gobierno autónomo, en el ámbito de su jurisdicción territorial y de las competencias y atribuciones establecidas por la Constitución Política del Estado y la Ley.

Que, la citada Ley prevé en el numeral 4 del artículo 9, que la autonomía se ejerce a través de la planificación, programación y ejecución de su gestión política, administrativa, técnica, económica, financiera, cultural y social.

#### CONSIDERANDO:

Que, el **Estatuto Autonómico del Departamento de Santa Cruz**, por su parte, prevé en su artículo 1, parágrafo IV, que las normas del Gobierno Autónomo Departamental, son aplicables en la jurisdicción del Departamento, en el marco de sus competencias. Establece también el artículo 18, Parágrafo I de la misma norma departamental, que la Gobernación ejercerá las funciones administrativas, ejecutivas y técnicas, y la facultad reglamentaria del Gobierno Autónomo Departamental de Santa Cruz, además de las atribuciones que le confiere el presente Estatuto.

Que, el parágrafo II del artículo 39, de la norma precedentemente señalada, por su parte anota que, en virtud de su autonomía política, el Gobierno Autónomo Departamental de Santa Cruz, tiene constitucionalmente atribuidas las facultades legislativas, deliberativas, fiscalizadoras, ejecutivas y reglamentarias en el ámbito de su jurisdicción y competencia.

#### **CONSIDERANDO:**

Que, la Ley Nº 1178, de 20 de julio de 1990, de Administración y Control Gubernamentales en su artículo 7 establece que el Sistema de Organización Administrativa se definirá y ajustará en función de la

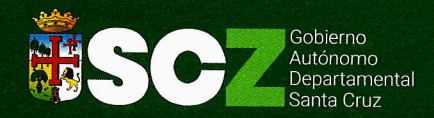

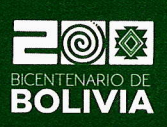

Av. Omar Chávez Esq. Pozo Telf.: Of.: (591 - 3) 3636000 - 3636001 www.santacruz.gob.bo

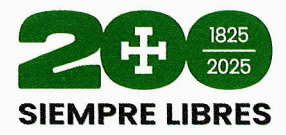

Programación de Operaciones. Evitará la duplicidad de objetivos y atribuciones mediante la adecuación, fusión o supresión de las entidades, en seguimiento de los siguientes preceptos: "(...) *b)* Toda entidad pública organizará internamente, en función de sus objetivos y la naturaleza de sus actividades, los sistemas de administración y control interno de que trata esta Ley."

Que, las Normas Básicas del Sistema de Organización Administrativa (SOA), cuya aplicación es obligatoria en todas las entidades públicas, en su artículo 28 establece: "Cada entidad de acuerdo con las características del Servicio que presta, organizará: La atención de retroalimentación de parte de los usuarios sobre la calidad de los servicios y/o bienes prestados, la atención de asuntos que faciliten los trámites del público usuario, los medios de comunicación necesarios para facilitar la orientación al público, en los trámites y gestiones que requiere realizar, la recepción, el registro, la canalización y el seguimiento de sugerencias, reclamos, denuncias o cualquier otro asunto similar."

Que, en lo que respecta a los parámetros en base a los cuales las entidades elaborarán los **Manuales para los distintos procesos a su cargo**, estos se encuentran desarrollados en los numerales 13, 14, 15, 17, 18, 19 y 25 de las Normas Básicas del Sistema de Organización Administrativa. Entre los documentos a través del cual se formaliza el diseño organizacional de una entidad se encuentra el **Manual de Procesos** que incluye: **1**) La denominación y objetivo del proceso. **2**) Las normas de operación. **3**) La descripción del proceso y sus procedimientos. **4**) Los diagramas de flujo. **5**) Los formularios y otras formas utilizadas.

Que, al respecto, el artículo 18 de las **Normas Básicas del Sistema de Organización Administrativa** se refiere al diseño que las entidades deberán seguir en la elaboración de los Manuales de Procesos o en su caso de procedimientos debiendo contemplarse los siguientes aspectos:

- Los procesos descritos a nivel general, seguirán las etapas determinadas en el capítulo de Determinación de Operaciones de las Normas Básicas del Sistema de Programación de Operaciones.
- Los procesos seleccionados para ser descritos hasta el nivel de procedimientos, seguirán, al menos, las siguientes etapas:
  - ✓ Ordenamiento lógico y secuencial de las tareas necesarias para llevar a cabo la operación.
  - ✓ Identificación de los insumos que requieren los procedimientos y sus especificaciones.
  - ✓ Identificación de la unidad responsable de la ejecución de cada tarea.
  - ✓ Descripción de los registros, formularios u otros impresos a utilizar.
  - ✓ Identificación de los resultados verificables.

Que, el **Reglamento Específico del Sistema de Organización Administrativa del Órgano Ejecutivo del GAD SCZ** aprobado mediante **Resolución Departamental N° 1440** de fecha 14 de junio del 2023 en su artículo 14 establece los criterios para ejecutar las etapas del proceso de diseño o rediseño organizacional que en su inciso i) numeral 2) sobre la elaboración de manuales indica que:

"El Manual de Procesos y Procedimiento incluirá: **a**) La denominación y objetivo del proceso. **b**) Las normas de operación. **c**) La descripción del proceso y sus procedimientos. **d**) Los diagramas de flujo. **e**) Los formularios y otras formas utilizadas"

"El Manual de Organización y Funciones y el Manual de Procesos y Procedimientos deberán ser elaborados por las diferentes áreas y unidades organizacionales dependientes del Órgano del Ejecutivo del Gobierno Autónomo Departamental de Santa Cruz y será monitoreado y revisado por el Profesional Experto del Equipo de Organización y Métodos dependiente de la Dirección de Planificación, quien posteriormente los remitirá al

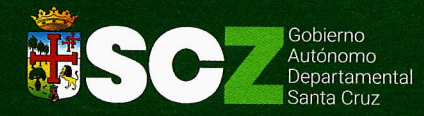

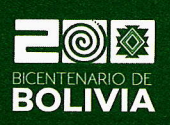

Av. Omar Chávez Esq. Pozo Telf.: Of.: (591 - 3) 3636000 - 3636001 www.santacruz.gob.bo

2

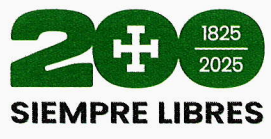

Gobernador o Gobernadora para su aprobación."

Que, en cuanto a la aprobación de los Manuales y sus modificaciones, el artículo 15 del referido Reglamento, indica que será mediante **Resolución Departamental por el Gobernador o la Gobernadora.** 

#### CONSIDERANDO:

Que, la Ley Departamental N° 355, de Organización del Ejecutivo Departamental, por su parte prevé en su artículo 5. (Jerarquía Normativa del Ejecutivo Departamental).- El Ejecutivo Departamental tendrá la siguiente jerarquía normativa: (...) "2) Resoluciones Departamentales: Firmadas únicamente por la Gobernadora o el Gobernador para: la otorgación de reconocimientos a personas naturales o jurídicas, aprobar reglamentos específicos, reglamentos internos y manuales, así como designar Asesoras o Asesores, Directoras o Directores y otros".

Que, el artículo 9, de la referida Ley Departamental, establece: "(Atribuciones de la Gobernadora o El Gobernador).- La Máxima Autoridad Ejecutiva del Departamento tiene las siguientes atribuciones: (...) 1.-Ejecutar, cumplir y hacer cumplir la Constitución Política del Estado, el Estatuto autonómico, las Leyes nacionales y departamentales en su jurisdicción, reglamentando las mismas cuando corresponda; 2.- Dictar Decretos Departamentales, **Resoluciones** y cualquier otro tipo de actos administrativos que correspondan para el cumplimiento de sus atribuciones y funciones; 5.- Dirigir al Ejecutivo Departamental en el ejercicio de sus funciones administrativas, ejecutivas y técnicas.; (...)".

#### **CONSIDERANDO:**

Que, mediante Comunicación Interna **C.I. D.RR.HH Nº 099/2025 JMF** de fecha 21 de enero de 2025, la Dirección de Recursos Humanos después de haber realizado la revisión en coordinación con el personal de la Dirección de Tecnología e Innovación, remite dicho manual para que se prosiga de acuerdo a normativa hasta su aprobación correspondiente por la Máxima Autoridad Ejecutiva del Gobierno Autónomo Departamental de Santa Cruz.

Que, mediante Comunicación Interna **GAD-DTI- C.I. N° 222/2025**, de fecha 15 de abril de 2025, la Dirección de Tecnología e Innovación remite a la Dirección de Planificación su conformidad con el contenido del **"MANUAL DE USUARIO SISTEMA INFORMÁTICO GESTIÓN DE MARCADO**", solicitando continuar a la instancia correspondiente hasta la aprobación por la Máxima Autoridad Ejecutiva del Gobierno Autónomo Departamental de Santa Cruz.

Que, mediante nota **SDGI/DPLA/EOYM N° 111/2025** de fecha 22 de abril de 2025, emitida por el Lic. Alejandro Martín Guzmán Sabat – Profesional Experto del Equipo de Organización y Método dependiente de la Dirección de Planificación se remite a la Dirección de Desarrollo Autonómico para revisión legal el *"MANUAL DE USUARIO SISTEMA INFORMÁTICO GESTIÓN DE MARCADO (V.001)"*, firmado en cada una de las hojas en señal de conformidad con el contenido de los documentos e indica que el mismo cuenta con la conformidad de la Dirección de Tecnología e Innovación y a la vez, solicita que una vez revisado, se remita a la instancia correspondiente hasta la aprobación por la Máxima Autoridad Ejecutiva del G.A.D.

Que, en atención al proyecto de Manual presentado, la Secretaría Departamental de Justicia mediante la Dirección de Desarrollo Autonómico, emite el Informe Legal **IL SJ DDA 2025 028 CPSB**, de fecha 08 de mayo de 2025, por el que se remite a la Máxima Autoridad Ejecutiva Departamental para su consideración y aprobación el "**MANUAL DE USUARIO SISTEMA INFORMÁTICO GESTIÓN DE MARCADO**"; elaborado por

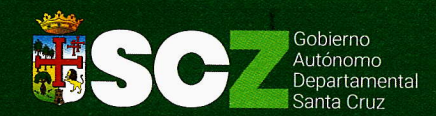

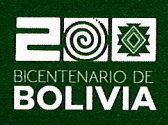

Av. Omar Chávez Esq. Pozo Telf.: Of.: (591 - 3) 3636000 - 3636001 www.santacruz.gob.bo

3

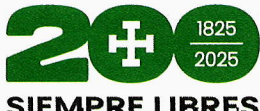

**TEMABFELLER ES** Tecnología e Innovación y la Dirección de Planificación.

#### POR TANTO:

El Gobernador en Ejercicio de la Suplencia Gubernamental del Departamento de Santa Cruz, en uso de las facultades que le confiere la Constitución Política del Estado, el Estatuto Autonómico del Departamento de Santa Cruz, la Ley Departamental N° 355 de Organización del Ejecutivo Departamental y demás normativa vigente:

#### RESUELVE:

**ARTÍCULO PRIMERO.** - Aprobar el **"MANUAL DE USUARIO SISTEMA INFORMÁTICO GESTIÓN DE MARCADO (V.001)"**, que se encuentra compuesto por treinta y seis (36) numerales y que incluye sus Anexos (27 índice de pantalla) que forma parte indivisible de la presente Resolución.

**ARTICULO SEGUNDO.** - La Secretaría Departamental de Gestión Institucional a través de la Dirección de Tecnología e Innovación en coordinación con la Dirección de Planificación, quedan encargados de la difusión del **"MANUAL DE USUARIO SISTEMA INFORMÁTICO GESTIÓN DE MARCADO"**, para su cumplimiento obligatorio por todo el personal del Gobierno Autónomo Departamental de Santa Cruz.

**ARTÍCULO TERCERO.-** Se instruye la publicación de la presente Resolución Departamental en la Página Web de la Gaceta Oficial del Gobierno Autónomo Departamental de Santa Cruz.

**ARTÍCULO CUARTO.-** El presente Manual entrará en vigencia a partir de su publicación en la Gaceta Oficial del Gobierno Autónomo Departamental de Santa Cruz.

**ARTÍCULO QUINTO.** - Se abrogan y derogan todas las disposiciones de igual o menor jerarquía que resulten contrarias a la presente Resolución.

Es dado en la ciudad de Santa Cruz de la Sierra, a los ocho días del mes de mayo del año dos mil veinticinco.

Arq. Mario Joaquin Aguilera Cirbian GOBERNADOR EN EJERCICIO DE LA SUPLENCIA GUBERNAMENTAL DEL DEPARTAMENTO DE SANTA CRUZ

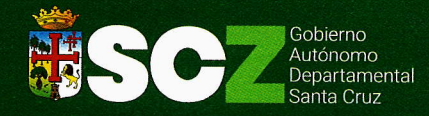

1

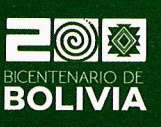

Av. Omar Chávez Esq. Pozo Telf.: Of.: (591 - 3) 3636000 - 3636001 www.santacruz.gob.bo

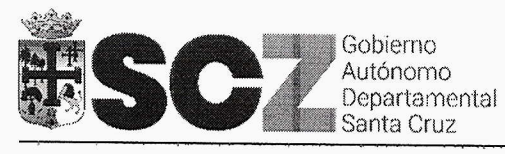

GOBIERNO AUTÓNOMO DEPARTAMENTAL DE SANTA CRUZ

# MANUAL DE USUARIO SISTEMA INFORMÁTICO GESTIÓN DE MARCADO

# **V.001**

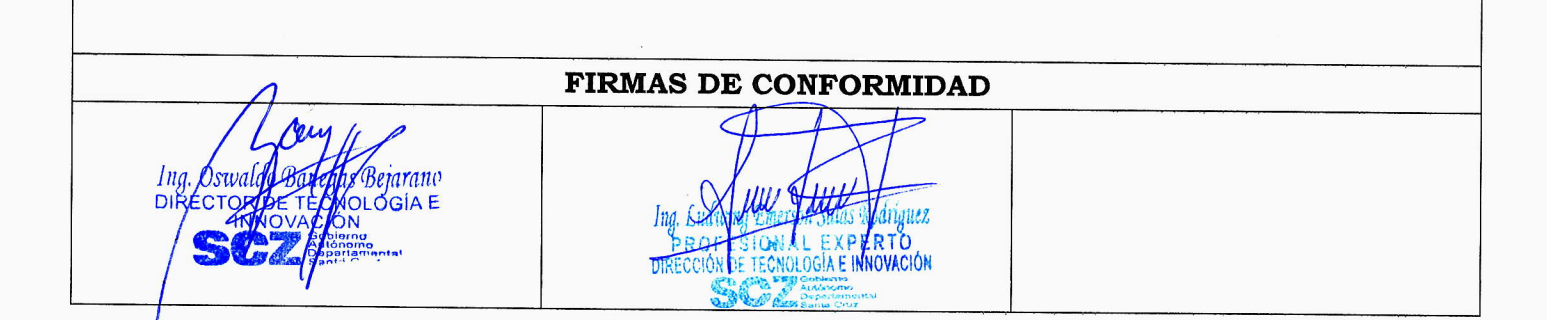

| BC Cobierno<br>Autónomo<br>Departamental<br>Santa Cruz | GOBIERNO AUTÓNOMO DEPARTAMENTAL<br>DE SANTA CRUZ            | PÁGINA I DE III |
|--------------------------------------------------------|-------------------------------------------------------------|-----------------|
|                                                        | SECRETARÍA DEPARTAMENTAL DE GESTIÓN<br>INSTITUCIONAL        | 2025            |
|                                                        | MANUAL DE USUARIO SISTEMA INFORMÁTICO<br>GESTIÓN DE MARCADO | 2025            |

## <u>ÍNDICE</u>

|                      | 1. PROPÓSITO                                                                                                    | 1 ′        |
|----------------------|----------------------------------------------------------------------------------------------------|------------|
|                      | 2. ALCANCE                                                                                                    | <b>1</b> 7 |
|                      | 3. MARCO LEGAL, NORMATIVA VIGENTE DE RESPALDO Y DOCUMENTOS RELACIONADOS                                                                                                    | 1          |
|                      | 4. DEFINICIONES                                                                                                    | 2(         |
|                      | 4.1. ACCESO                                                                                                    | 2 /        |
|                      | 4.2. SESIÓN                                                                                                    | 2 (        |
|                      | 4.3. USUARIO                                                                                                    | 2 /        |
|                      | 4.4. URL (UNIVERSAL RESOURCE LOCATOR)                                                                                                    | 2 (        |
|                      | 4.5. INFRAESTRUCTURA TI                                                                                                    |            |
|                      | 4.6. SERVIDORES DE INFRAESTRUCTURA                                                                                                    | 3 (        |
|                      | 4.7. FUNCIONARIO                                                                                                    | <b>3</b> ( |
|                      | 5. RESPONSABILIDAD                                                                                                    | 3 (        |
|                      | 6. MODIFICACIONES                                                                                                    | 4 (        |
|                      | 7. VIGENCIA                                                                                                    | 4 /        |
|                      | 8. DIFUSIÓN Y APLICACIÓN                                                                                                    | 4 /        |
|                      | 9. SANCIONES AL INCUMPLIMIENTO DE LAS NORMAS VIGENTES                                                                                                    | 4 /        |
|                      | 10. CONOCIMIENTO                                                                                                    | 5 /        |
|                      | 11.PLAN DE CONTINGENCIA                                                                                                    | 5 (        |
|                      | 12.BACKUPS                                                                                                    |            |
|                      | Firmas de Contormidad                                                                                                    |            |
| <i>ו</i> ן<br>וס<br> | ng/Oswfido Boligas Bejarano<br>IRECTOR DE AFECNOLOGIA E PROFESION AL EXPERTO<br>INVOVACIÓN DIRECCIÓN SE TECNOLOGIA E MINOVACIÓN<br>SUCIÓN DIRECCIÓN SE TECNOLOGIA E MINOVACIÓN |            |

| Gobierno                                                                          | GOBIERNO                                            | AUTÓNOMO DEP<br>DE SANTA CRU                                                              | ARTAME<br>Z                           | NTAL                                | PÁGINA II DE III                                   |
|-----------------------------------------------------------------------------------|-----------------------------------------------------|-------------------------------------------------------------------------------------------|---------------------------------------|-------------------------------------|----------------------------------------------------|
| BSC Autonomo<br>Departamental<br>Santa Cruz                                       | SECRETAR                                            | RÍA DEPARTAMENTAL<br>INSTITUCIONAL                                                        | DE GEST                               | IÓN                                 | 2025                                               |
| а<br>Алтар                                                                        | MANUAL DE                                           | E USUARIO SISTEMA<br>GESTIÓN DE MARCA                                                     | INFORMÁ1<br>DO                        |                                     | LULJ                                               |
| <b>y SAFCO No. 1178: Art. 28:</b> Tod<br>gnados a su cargo y <b>Art.38:</b> Los F | lo Servidor Público resp<br>Profesionales y demás s | conderá de los resultados emerg<br>ervidores públicos son responsa                        | entes del desen<br>bles por los infor | npeño de las fun<br>mes y documente | ciones, deberes y atribucione<br>os que suscriban. |
| 13.REOUERIMIEN                                                                    | NTO BÁSICOS PA                                      | RA FL USO DEL SISTE                                                                       | ΜΔ ΙΝΈΩΡΙ                             | ΛΛΤΙΟΟ                              | C                                                  |
| 13.1 REOUERI                                                                      | MIENTO DE HAI                                       |                                                                                           | MA INFOR                              |                                     | 0                                                  |
| 12.2 PEOLEDI                                                                      | MIENTO DE MAI                                       |                                                                                           |                                       |                                     | 6                                                  |
| 14 AUTOD                                                                          | MIENIO DE SOF                                       | TWARE                                                                                     |                                       |                                     | 6                                                  |
| 15 MANUAL DEL                                                                     |                                                     |                                                                                           |                                       |                                     | 6                                                  |
| 16 ACCERO AL CY                                                                   | ISUARIU SISTEM                                      | IA INFORMATICO GES                                                                        | TON DE MA                             | ARCADOS                             | 6                                                  |
| 16.ACCESU AL SIS                                                                  | STEMA INFORM                                        | ATICO GESTION DE MA                                                                       | ARCADOS                               |                                     | 6                                                  |
| 16.1. INICIO DE                                                                   | SESION EN EL                                        | SISTEMA INFORMATIO                                                                        | CO GESTIÓN                            | I DE MARCA                          | 1 <i>DO7</i>                                       |
| 16.2. CREACIOI                                                                    | N DE USUARIO                                        |                                                                                           |                                       |                                     | 7                                                  |
| 16.3. INICIAR S                                                                   | ESION                                               |                                                                                           |                                       |                                     | 7                                                  |
| 17.PRIMERA PAN                                                                    | TALLA                                               |                                                                                           |                                       |                                     |                                                    |
| 18.CAMBIAR CON                                                                    | TRASEÑA                                             |                                                                                           | e e e e e e e e e e e e e e e e e e e |                                     |                                                    |
| 19.CERRAR SESIÓ                                                                   | бN                                                  |                                                                                           |                                       |                                     |                                                    |
| 20.REGISTRAR HO                                                                   | ORARIOS                                             |                                                                                           |                                       |                                     |                                                    |
| 21.REGISTRAR HO                                                                   | ORARIO ESPECIA                                      | 4 <i>L</i>                                                                                |                                       | a                                   |                                                    |
| 22.BUSCAR HORA                                                                    | RIOS PARA MOL                                       | DIFICAR O ELIMINAR                                                                        |                                       |                                     | 13(                                                |
| 23.REGISTRAR AS                                                                   | SIGNACIÓN DE H                                      | IORARIO                                                                                   |                                       |                                     |                                                    |
| 24.BUSCAR PARA                                                                    | MODIFICAR O E                                       | LIMINAR ASIGNACIÓN                                                                        | I DE HORAI                            | RIO                                 |                                                    |
| 25.REGISTRAR FU                                                                   | INCIONARIO                                          |                                                                                           |                                       |                                     | 15                                                 |
| 26.BUSCAR PARA                                                                    | MODIFICAR O E                                       | LIMINAR FUNCIONAR                                                                         | 10                                    |                                     |                                                    |
| 27.REGISTRAR FE                                                                   | RIADO                                               | A                                                                                         |                                       |                                     | <b>18</b> 7                                        |
| Ing Odwald Raught Prin                                                            | Yana                                                | Firmas de Conformit                                                                       | dad                                   | 0 E                                 |                                                    |
| DIRECTOR DE TECNOLOG<br>INITOVACIÓN<br>INITOVACIÓN                                | IA E                                                | Ing. Lution reme for Salas Rod<br>PROFESTORIAL EXPER-<br>DIRECCION DE TECHNI DELA E HINON | Íguez<br>FO<br>ACIÓN                  |                                     |                                                    |

|                                                                          |                                                                                                    | -                                                            |
|--------------------------------------------------------------------------|----------------------------------------------------------------------------------------------------|--------------------------------------------------------------|
| Gobierno                                                                 | GOBIERNO AUTÓNOMO DEPARTAMENTAL<br>DE SANTA CRUZ                                                                                                    | PÁGINA III DE III                                            |
| Autónomo<br>Departamental<br>Santa Cruz                                  | SECRETARÍA DEPARTAMENTAL DE GESTIÓN<br>INSTITUCIONAL                                                                                                    | 2025                                                         |
|                                                                          | MANUAL DE USUARIO SISTEMA INFORMÁTICO<br>GESTIÓN DE MARCADO                                                                                                    | 2025                                                         |
| Ley SAFCO No. 1178: Art. 28: Too<br>asignados a su cargo y Art.38: Los F | lo Servidor Público responderá de los resultados emergentes del desempeño de la<br>Profesionales y demás servidores públicos son responsables por los informes y docu | s funciones, deberes y atribuciones<br>mentos que suscriban. |
| 28.BUSCAR PARA                                                           | MODIFICAR O ELIMINAR FERIADO                                                                                                    |                                                              |
| 29.REGISTRAR G                                                           | RUPO                                                                                                    | 20 (                                                         |
| 30.BUSCAR PARA                                                           | MODIFICAR O ELIMINAR GRUPO                                                                                                    |                                                              |
| 31.REGULARIZAC                                                           | CIÓN DE ASISTENCIA                                                                                                    | 21,                                                          |
| 31.1. REGULAR                                                            | NIZACIÓN DE MARCADO                                                                                                    | 211                                                          |
| 31.2. REGULAR                                                            | NZACIÓN POR LICENCIA                                                                                                    | 22 (                                                         |
| 31.3. REGULAR                                                            | NIZACIÓN POR PERMISO                                                                                                    |                                                              |
| 31.4. REGULAR                                                            | PIZACIÓN POR VACACIÓN                                                                                                    | 27 /                                                         |
| 32.PROCESAR MA                                                           | ARCADO                                                                                                    | 28 <                                                         |
| 33.BUSCAR LICEN                                                          | NCIA/PERMISO                                                                                                    | 29 /                                                         |
| 34.REPORTES                                                              |                                                                                                    |                                                              |
| 34.1. GENERAR                                                            | REPORTE PLANO                                                                                                    |                                                              |
| 34.2. REPORTE                                                            | LISTADO TOTAL SANCIÓN                                                                                                    |                                                              |
| 35.LISTADO DE L                                                          | ICENCIA                                                                                                    |                                                              |
| 36.LISTADO EXEN                                                          | NTOS                                                                                                    |                                                              |
|                                                                          |                                                                                                    |                                                              |

| A                                                                       | 1 A f                                |  |
|-------------------------------------------------------------------------|--------------------------------------|--|
| Carry                                                                   | Firmas de Conformidad                |  |
| Jng. Oswald, Bergars Bejarano<br>Director de Fernología E<br>INNOVACIÓN | Ing. Ludwich Emerson Salas vodriguez |  |
| Santa Cruz                                                              | DIRECCIÓN DE TECNOLOGIA E INHOVACIÓN |  |

# GOBIERNO AUTÓNOMO DEPARTAMENTAL DE SANTA CRUZ PÁGINA I DE II SCCZEGO Departamental Santa Cruz SECRETARÍA DEPARTAMENTAL DE GESTIÓN INSTITUCIONAL GESTIÓN 2025 (Logotipo) SISTEMA INFORMÁTICO GESTION DE MARCADOS 2025

Ley SAFCO No. 1178: Art. 28: Todo Servidor Público responderá de los resultados emergentes del desempeño de las funciones, deberes y atribuciones asignados a su cargo y Art. 38: Los Profesionales y demás servidores públicos son responsables por los informes y documentos que suscriban.

## **ÍNDICE DE PANTALLA**

| Pantalla 1. Inicio de sesión                                                            | 7  |
|-----------------------------------------------------------------------------------------|----|
| Pantalla 2. Descripción de la primera pantalla                                          |    |
| Pantalla 3. Descripción detalle de menú                                                 | 9  |
| Pantalla 4. Cambiar contraseña                                                          |    |
| Pantalla 5. Nuevo horario                                                               |    |
| Pantalla 6. Horario especial                                                            | 12 |
| <b>Pantalla 7.</b> Búsqueda de turnos y horas                                           | 13 |
| Pantalla 8. Nueva asignación de horario al personal                                     |    |
| Pantalla 9. Búsqueda de personas y sus horarios                                         |    |
| Pantalla 10. Registro de funcionario                                                    | 16 |
| Pantalla 11. Búsqueda de persona                                                        | 18 |
| Pantalla 12. Registro de día feriado                                                    |    |
| Pantalla 13. Búsqueda de feriado                                                        | 19 |
| Pantalla 14. Registro de grupo                                                          | 20 |
| Pantalla 15. Búsqueda de grupos                                                         |    |
| Pantalla 16. No marcado                                                                 | 21 |
| Pantalla 17. Regularización por licencia parcial                                        | 23 |
| Pantalla 18. Regularización por licencia día completo                                   | 24 |
| Pantalla 19. Regularización por licencia general                                        | 25 |
| Pantalla 20. Regularización por permiso                                                 |    |
| Pantalla 21. Regularización por vacaciones                                              |    |
| Firmas de Conformidad                                                                   |    |
| Ing. Oswalde Bayers Bejarano<br>DIRECTOR DE TELEVOLOGIA E IN. LUCE III. ROLINGE ROLINGE |    |

Este docurnento es controlado por el Órgano Ejecutivo del Gobierno Autónomo Departamental de Santa Cruz; su modificación se encuentra regulada según procedimientos internos y su vigencia es válida al momento de su aprobación.

DIRECCIÓN DE TECNOLOGIA E INNOVACIÓN

| Gobierno                                                                | GOBIERNO AUTÓNOMO DEPARTAMENTAL<br>DE SANTA CRUZ                                                                                                    | PÁGINA II DE II                                              |
|-------------------------------------------------------------------------|----------------------------------------------------------------------------------------------------|--------------------------------------------------------------|
| <b>SC</b> Autónomo<br>Departamental<br>Santa Cruz                       | SECRETARÍA DEPARTAMENTAL DE GESTIÓN<br>INSTITUCIONAL                                                                                                    | GESTIÓN                                                      |
|                                                                         | MANUAL DE USUARIO                                                                                                    | 2025                                                         |
| (Logotipo)                                                              | SISTEMA INFORMÁTICO GESTION DE MARCADOS                                                                                                    | м                                                            |
| Ley SAFCO No. 1178: Art. 28: Too<br>asignados a su cargo y Art. 38: Los | lo Servidor Público responderá de los resultados emergentes del desempeño de la<br>Profesionales y demás servidores públicos son responsables por los informes y docu | s funciones, deberes y atribuciones<br>mentos que suscriban. |
| Pantalla 22. Bús                                                        | squeda marcados para procesar                                                                                                    |                                                              |
| Pantalla 23. Bús                                                        | queda de regularización por persona                                                                                                    | 30 <                                                         |
| Pantalla 24. Gen                                                        | erar reporte plano                                                                                                    | 30                                                           |
| Pantalla 25. Gen                                                        | erar listado total sanción                                                                                                    | 31                                                           |
| Pantalla 26. List                                                       | ado de las licencias                                                                                                    | 32                                                           |
| Pantalla 27. Lista                                                      | ado de exentos                                                                                                    | 32                                                           |

|                                                           | Ale                                  |  |
|-----------------------------------------------------------|--------------------------------------|--|
| henry                                                     | Firmas de Conformidad                |  |
| Ing. Oswaldo Barrins Bejarano<br>DIRECTOF DE VEJNOLOGIA E | Ing. Lutro Illett States Colriguez   |  |
| Senta Cruz                                                | DIRECCIÓN DE TECNOLOGIA E INNOVACIÓN |  |
|                                                           | Service Denta Creat                  |  |

| 1. 1. 1. 1. 1. 1. 1. 1. 1. 1. 1. 1. 1. 1      | GOBIERNO AUTÓNOMO DEPARTAMENTAL DE<br>SANTA CRUZ             | PÁGINA 1 DE 33 |
|-----------------------------------------------|--------------------------------------------------------------|----------------|
| SC SC Cobierno<br>Departamental<br>Santa Cruz | SECRETARÍA DEPARTAMENTAL DE GESTIÓN<br>INSTITUCIONAL         | 2025           |
|                                               | MANUAL DE USUARIO<br>SISTEMA INFORMÁTICO GESTION DE MARCADOS | 2025           |

## <u>MANUAL DE USUARIO</u> SISTEMA INFORMÁTICO GESTIÓN DE MARCADOS

## 1. PROPÓSITO

Promover los lineamientos que permiten instruir a los Servidores Públicos Departamentales (usuarios) sobre el manejo del Sistema Informático de Gestión de Marcados de manera que se pueda facilitar el registro de la información de los Servidores Públicos Departamentales y Personal Eventual para el control de marcados biométricos, gestionar la asignación de horarios laborales, registro de permisos y licencias, visualización de información de marcados y sanciones de marcados.

#### 2. ALCANCE

El presente Manual de Usuario del Sistema Informático Gestión de Marcados será de aplicación a los Servidores Públicos Departamentales (Usuario) de la Dirección de Recursos Humanos del Órgano Ejecutivo Departamental del Gobierno Autónomo Departamental de Santa Cruz.

## 3. MARCO LEGAL, NORMATIVA VIGENTE DE RESPALDO Y DOCUMENTOS RELACIONADOS

El Ordenamiento Jurídico que sustenta la elaboración del presente manual es el que a continuación se enuncia:

- a. Constitución Política del Estado, de 07 de febrero de 2009.
- b. Ley Nº 2027del Estatuto del Funcionario Público, de 27 de octubre de 1999.
- c. Ley № 1178 de Administración y Control Gubernamentales (SAFCO), de 20 de julio de 1990.
- d. Ley Nº 031 Marcos de Autónoma y Descentralización "Andrés Ibáñez", de 19 de julio de 2010.
- e. Ley № 004 de Lucha Contra la Corrupción, Enriquecimiento Ilícito e Investigación de Fortunas "Marcelo Quiroga Santa Cruz", de 31 de marzo de 2010.
- f. Decreto Supremo Nº 23318-A, Reglamento de la Responsabilidad por la Función Pública, de 3 de noviembre de 1992.
- g. Decreto Supremo Nº 26115 que aprueba la Normas Básicas del Sistema de Administración de Personal, de 16 de marzo de 2001.
- h. Estatuto Autonómico de Santa Cruz, de 30 de enero 2018.
- i. Resolución de Gobernación Nº 293 que aprueba el Reglamento Interno de Personal, de 08 de noviembre de 2011.

|                                                                                                    | TAT                                                                                                  |  |
|----------------------------------------------------------------------------------------------------|----------------------------------------------------------------------------------------------------|--|
| / Gleng/                                                                                             | Firmas de Conformidad                                                                                |  |
| Ing. Ocwaldo Barbers Bejarano<br>DIRECTOR/DE EL VIOLOGÍA E<br>INNOVACIÓN<br>Columno<br>Departamental | Ing. Ludied Courses Star Harriski<br>PROFIDENTIAL ACTOR RTO<br>DIRECTION DE TECHNOLOGIA E NANOVACIÓN |  |

Este documento es controlado por el Órgano Ejecutivo del Gobierno Autónomo Departamental de Santa Cruz; su modificación se encuentra regulada según procedimientos internos y su vigencia es válida al momento de su aprobación.

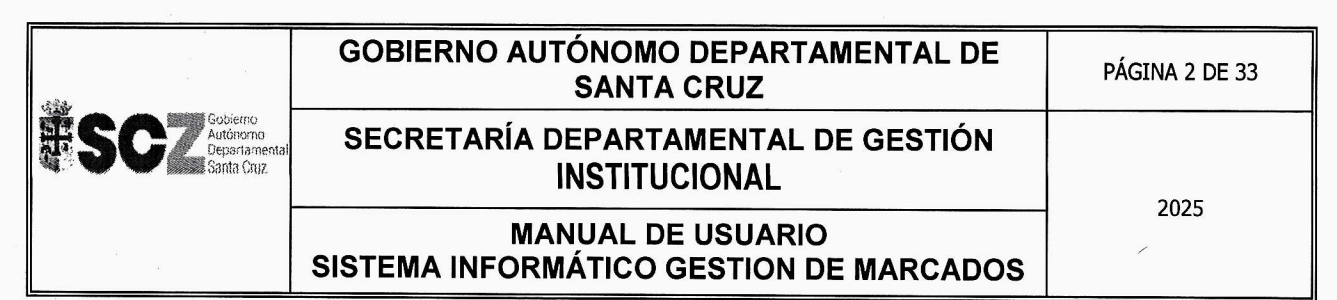

- j. Resolución Departamental N° 1585, de 23 de febrero de 2024, que mantiene vigente el Manual de Procedimientos del Sistema de Administración de Personal y sus anexos, aprobado mediante Resolución de Gobernación N° 214, de 25 de febrero de 2011
- k. Resolución Departamental N° 144 que aprueba el Reglamento Interno de Personal Eventual, de 31 de julio de 2014.
- 1. Resolución Departamental N° 1713 que aprueba el Manual de Organización y Funciones del Órgano Ejecutivo del Gobierno Autónomo Departamental de Santa Cruz, de 17 de febrero de 2025.
- m. Resolución Departamental N° 1526 que aprueba el Reglamento Específico del Sistema de Administración de Personal (RE SAP), 27 de diciembre de 2023.
- n. Ley Departamental Nº 355 de Organización del Ejecutivo Departamental, de 19 de diciembre de 2024.
- o. Otras disposiciones legales que rigen en la materia.

#### 4. DEFINICIONES

Para efecto del presente Manual de Usuario Sistema Informático Gestión de Marcados se utiliza las siguientes definiciones;

- **4.1.Acceso.** -Es el resultado positivo de una autentificación, que permitirá que el Servidor Público Departamental (Usuario) pueda entrar a su cuenta en un programa.
- **4.2.Sesión.** Es la duración de una conexión, empleando una capa de sesión de un protocolo de red, o la duración de una conexión, entre un usuario y un servidor, generalmente involucrando el intercambio de, múltiples paquetes de datos, entre la computadora del usuario y el servidor. Una sección es típicamente implementada como una capa en un protocolo de red.
- **4.3.Usuario.** En informática, un usuario es un individuo que utiliza una computadora, Descripción operativo, servicio o cualquier Sistema informático. Por lo general es única persona.
- **4.4.URL (Universal Resource Locator**).- Localizador Universal de Recursos, Sistema unificado de identificación de recursos en la red. Es una cadena que suministra la dirección Internet de un sitio web o de un recurso "World Wide Web." (www), junto con el protocolo por el que se tiene acceso a ese sitio o a ese recurso. El tipo más común de dirección URL es https://, que proporciona a la dirección Internet de una página Web.

|                                         | At                                    |  |
|-----------------------------------------|---------------------------------------|--|
| 1 Long 1                                | Firmas de Conformidad                 |  |
| Ing. Oswaldo Bandas Bejarano            | Ing. Lud you Millers Health Robriguez |  |
|                                         | PROFISIONAL EXPERTO                   |  |
| A Sonomo<br>Operationental<br>Sona Cruz | SCZ                                   |  |

Este documénto es controlado por el Órgano Ejecutivo del Gobierno Autónomo Departamental de Santa Cruz; su modificación se encuentra regulada según procedimientos internos y su vigencia es válida al momento de su aprobación.

| 成音乐                       | GOBIERNO AUTÓNOMO DEPARTAMENTAL DE<br>SANTA CRUZ             | PÁGINA 3 DE 33 |  |
|---------------------------|--------------------------------------------------------------|----------------|--|
| Bestamental<br>Santa Cruz | SECRETARÍA DEPARTAMENTAL DE GESTIÓN<br>INSTITUCIONAL         | 2025           |  |
|                           | MANUAL DE USUARIO<br>SISTEMA INFORMÁTICO GESTION DE MARCADOS | 2025           |  |

- **4.5.Infraestructura TI:** Hace referencia a un conglomerado de servicios, dispositivos físicos y aplicaciones de software que forman el sostén de los sistemas, funcionamiento de tareas y comunicaciones en cualquier compañía.
- **4.6.Servidores de infraestructura:** Son equipos de computadora que permiten a las organizaciones compartir recursos y servicios con otros dispositivos conectados a una red. Son un componente fundamental de la infraestructura de TI de una institución.
- **4.7.Funcionario**: Hace referencia al Servidor Público Departamental o Personal Eventual que independientemente de su jerarquía y calidad, presta servicios en el Órgano Ejecutivo Departamental del Gobierno Autónomo Departamental de Santa Cruz.

#### 5. RESPONSABILIDAD

Los Servidores Públicos Departamentales (Usuarios) de la Dirección de Recursos Humanos del Órgano Ejecutivo Departamental del Gobierno Autónomo Departamental de Santa Cruz que intervienen en el presente Manual, son responsables por la función que desempeñan de acuerdo al Manual de Usuario Sistema Informático de Gestión de Marcado.

Lo indicado en el presente Manual de Usuario Sistema Informático Gestión de Marcados será de cumplimiento obligatorio; asimismo, cada uno de los Servidores Públicos Departamentales (Usuarios) de la Dirección de Recursos Humanos, que en el desempeño de sus funciones utilicen el Sistema Informático Gestión de Marcados deberán tomar conocimiento de este documento una vez aprobado, aplicando los pasos descritos sin omitir paso alguno.

El presente Manual de Usuario Sistema Informático Gestión de Marcados se someterá a la elaboración aplicación, revisión técnica y metodológica, aprobación y aplicación de las instancias correspondientes en el siguiente orden:

| Responsabilidad                       | Unidad Organizacional Responsable                          |  |  |
|---------------------------------------|------------------------------------------------------------|--|--|
| Elaboración del documento             | Dirección de Tecnología e Innovación.                      |  |  |
| Revisión del documento                | Dirección de Recursos Humanos.                             |  |  |
|                                       | Dirección de Tecnología e Innovación.                      |  |  |
| Revisión Metodológica                 | Dirección de Planificación.                                |  |  |
| Aprobación dal documento              | Máxima Autoridad Ejecutiva del Gobierno Autónomo           |  |  |
| Aprobación del documento              | Departamental de Santa Cruz.                               |  |  |
| Anlicación de este documento          | Servidores Públicos Departamentales (Usuario) dependientes |  |  |
| Apricación de este documento          | de la Dirección de Recursos Humanos.                       |  |  |
| hangt                                 | Firmas do Conformidad                                      |  |  |
| Ing. Oswaldo Banighs Bejarano         | And the land                                               |  |  |
|                                       | Ing. Ling the thread of the second second second           |  |  |
| Gabierno<br>Autonomo<br>Departamental | DIRECCIÓN DE TECNOLOGÍA E INNOVACIÓN                       |  |  |

| 1.223                                          | GOBIERNO AUTÓNOMO DEPARTAMENTAL DE<br>SANTA CRUZ             | PÁGINA 4 DE 33 |
|------------------------------------------------|--------------------------------------------------------------|----------------|
| SC SC Soliterio<br>Bepartamental<br>Santa Cruz | SECRETARÍA DEPARTAMENTAL DE GESTIÓN<br>INSTITUCIONAL         | 2025           |
|                                                | MANUAL DE USUARIO<br>SISTEMA INFORMÁTICO GESTION DE MARCADOS | 2025           |

## 6. MODIFICACIÓN

Cuando la Dirección de Tecnología e Innovación requiera hacer ajustes adicionales o revisiones al presente manual, realizará los mismos en el marco del Reglamentos Internos, Manual de Organización y Funciones, normas vigentes y aplicables y políticas del Gobierno Autónomo Departamental de Santa Cruz.

Así también la Dirección de Tecnología e Innovación deberá presentar el proyecto de modificación correspondiente a la Dirección de Recursos Humanos para su revisión del mismo y asegurar la vinculación a la normativa antes mencionada, así como que conserven la uniformidad de estilo y presentación. Una vez las modificaciones tengan la aprobación de la Dirección de Recursos Humanos, estas deberán ser enviadas a las instancias correspondientes para su aprobación de acuerdo al punto cinco (5) del presente Manual de Usuario Sistema Informático Gestión de Marcados.

#### 7. VIGENCIA

El presente Manual de Usuario del Sistema Informático de Gestión de Marcados entrará en vigencia a partir de su aprobación por la Máxima Autoridad Ejecutiva del Gobierno Autónomo Departamental de Santa Cruz, mediante Resolución Departamental, y su posterior publicación en la Gaceta Oficial del Departamento, en cumplimiento con lo establecido en el Artículo 5, numeral 3, inciso a) de la Ley Departamental Nº 355 de Organización del Ejecutivo Departamental, de 19 de diciembre de 2024.

#### 8. DIFUSIÓN Y APLICACIÓN

Una vez aprobado por las instancias correspondientes, se deberá realizar la difusión del Manual de Usuario Sistema Informático Gestión de Marcados, la misma que estará a cargo de la Dirección de Recursos Humanos en coordinación de la Dirección de Tecnología e Innovación y la Dirección de Planificación.

La aplicación del presente Manual de Usuario Sistema Informático Gestión de Marcados, será de forma obligatoria para los Servidores Públicos Departamentales (Usuarios) de la Dirección de Recursos Humanos, relacionadas con el uso del Sistema Informático Gestión de Marcados.

#### 9. SANCIONES AL INCUMPLIMIENTO DE LAS NORMAS VIGENTES

El incumplimiento al presente Manual de Usuario Sistema Informático Gestión de Marcados, por parte de los Servidores Públicos Departamentales (Usuarios), serán pasibles a sanciones de responsabilidad por la función pública, previstas en la Ley Nº 1178 de Administración y Control

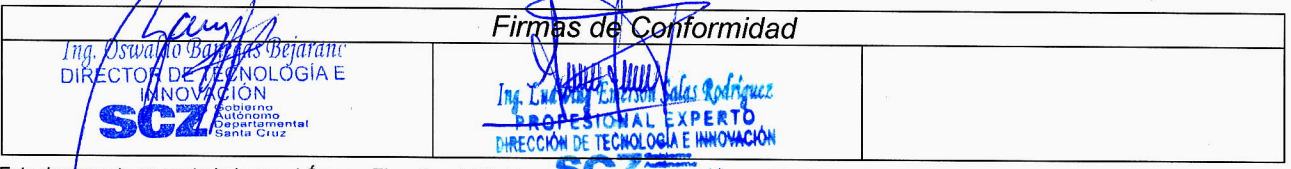

| 1278                                 | GOBIERNO AUTÓNOMO DEPARTAMENTAL DE<br>SANTA CRUZ             | PÁGINA 5 DE 33 |
|--------------------------------------|--------------------------------------------------------------|----------------|
| ESC Scherron Departmental Santa Cruz | SECRETARÍA DEPARTAMENTAL DE GESTIÓN<br>INSTITUCIONAL         | 2025           |
|                                      | MANUAL DE USUARIO<br>SISTEMA INFORMÁTICO GESTION DE MARCADOS | 2025           |

Gubernamentales (SAFCO), y en el Reglamento de la Responsabilidad por la Función Pública, aprobado mediante Decreto Supremo № 23318-A.

#### **10. CONOCIMIENTO**

El Servidor Público Departamental (Usuario), debe tener los siguientes conocimientos y habilidades para interactuar con el Sistema Informático Gestión de Marcados.

- a. Operador en computadora.
- b. Conocer los procedimientos y plasmar el seguimiento del Sistema Informático Gestión de Marcados.

### **11. PLAN DE CONTINGENCIA**

La información es un patrimonio muy importante para el Gobierno Autónomo Departamental de Santa Cruz, por lo tanto, es necesario tener herramientas necesarias para garantizar la continuidad del trabajo.

- a. En caso de falta y/o falla de Hardware y perdida de información:
  - a.1. Reposición de un nuevo Hardware.
  - a.2. Restauración de último backup obtenido por Infraestructura TI del área de tecnología de la Gobernación de Santacruz.
  - a.3. Publicación de Sistema en nuevo ambiente.
- b. En caso que no se cuente con un Hardware de forma inmediata:
  - b.1. Los requerimientos de servicios serán realizados de forma escrita mediante comunicación interna, por las vías correspondientes.
  - b.2. La publicación del Sistema será de forma local para que todo personal que se encuentre en una sub-red del Gobernación de Santa Cruz pueda acceder, así también podrán acceder los servidores públicos departamental que cuenten con una configuración VPN.

#### 12. BACKUPS

Efectuar Backups es importante para el Gobierno Autónomo Departamental de Santa Cruz ya que de esta manera se mantiene el patrimonio de la información resguardado, es por este motivo que el Sistema Informático Gestión de Marcados cuenta con la realización Backups, descrito a continuación.

| 1 adentity               | Firmas de Conformidad                |     |
|--------------------------|--------------------------------------|-----|
| DIRECTOF DE TECHOLOGIA E | Ing. Low may Line of Suids Rodriguer | · . |
|                          | PROFESIONAL EXPERTO                  |     |
|                          | C C T Addresses                      |     |

| .09 <b>4</b> .                                                                                                    | GOBIERNO AUTÓNOMO DEPARTAMENTAL DE<br>SANTA CRUZ             | PÁGINA 6 DE 33 |
|----------------------------------------------------------------------------------------------------|--------------------------------------------------------------|----------------|
| ESC Contention Contention Contenti Contention Contention Contention Contention Contention Contentia | SECRETARÍA DEPARTAMENTAL DE GESTIÓN<br>INSTITUCIONAL         | 2025           |
| 2.<br>                                                                                                    | MANUAL DE USUARIO<br>SISTEMA INFORMÁTICO GESTION DE MARCADOS | 2025           |

- a. Respaldo diario de base de datos, en servidores de Infraestructura del edificio central de la Gobernación de Santa Cruz.
- b. Respaldo de código fuente y compilado en los repositorios correspondientes.

## 13. REQUERIMIENTOS BÁSICOS PARA USO DEL SISTEMA INFORMATICO /

Los requerimientos básicos para el uso del Sistema Informático Gestión de Marcados, son los siguientes;

#### **13.1 REQUERIMIENTOS DE HARDWARE**

Contar con:

- a. Equipo de computación.
- b. Punto de Red, que este dentro del subdominio del Gobierno Autónomo Departamental de Santa Cruz.

#### **13.2 REQUERIMIENTO DE SOFTWARE** /

Contar con:

- a. Sistema Operativo Windows 7 o superior.
- b. Contar con un navegador actualizado a la última versión de preferencia Google Chrome.
- c. Tener un usuario de dominio activo para el acceso.
- d. Que el equipo de computación, este registrado en el dominio del Gobierno Autónomo Departamental de Santa Cruz.

#### 14. AUTOR (

El autor del Sistema Informático Gestión de Marcados, es el Gobierno Autónomo Departamental de Santa Cruz.

## 15. MANUAL DE USUARIO SISTEMA INFORMÁTICO GESTIÓN DE MARCADOS 🦯

El sistema de gestión de marcados es una herramienta diseñada para registrar y controlar los horarios de entrada y salida de los empleados, así como para gestionar los permisos y licencias de manera eficiente. Facilita el monitoreo de asistencia, garantiza el cumplimiento de políticas laborales y proporciona información precisa para la toma de decisiones.

## 16. ACCESO AL SISTEMA INFORMÁTICO GESTIÓN DE MARCADOS 📈

Para iniciar sesión en el Sistema Informático Gestión de Marcados necesitamos estar dentro de la red de la red del Gobierno Autónomo Departamental de Santa Cruz.

| hanger.                                                   | Firmas de Conformidad                 |  |
|-----------------------------------------------------------|---------------------------------------|--|
| Ing. Uswaldo Banegar Bejarano<br>DIRECTOR DE TECNOLOGIA E | Ing. Carrier Hartheren Co             |  |
| INNOVACION<br>Severa<br>Paratamental<br>Del Cruz          | PROFESIONAL EXPERTO                   |  |
| II - orde                                                 | C C C C C C C C C C C C C C C C C C C |  |

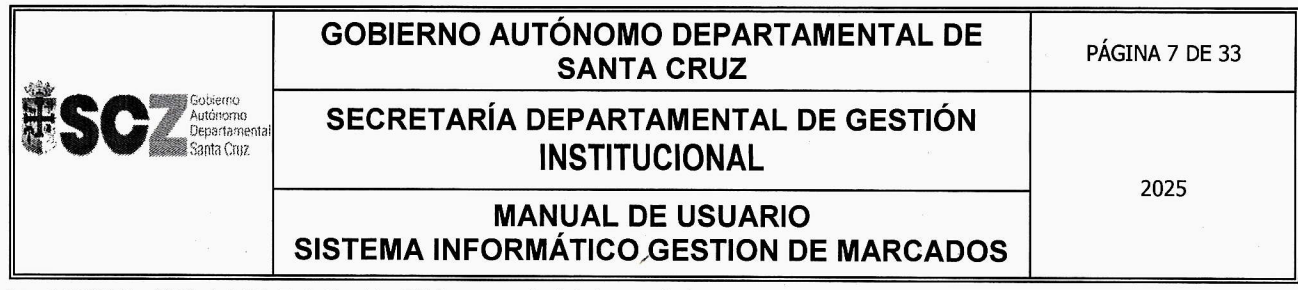

Empieza abriendo el explorador o navegador ya sea Chrome o Firefox. Puedes descargar del siguiente link.

| GOOGLE CHROME                                               | MOZILLA FIREFOX                            |
|-------------------------------------------------------------|--------------------------------------------|
| https://www.google.es/chrome/browser/des<br>ktop/index.html | https://www.mozilla.org/es-ES/firefox/new/ |

## 16.1 INICIO DE SESIÓN EN EL SISTEMA INFORMÁTICO GESTIÓN DE MARCADOS 🗸

Una vez descargado e instalado cualquiera de los exploradores del punto anterior y entrado a la URL http://100.192.1.196:9098/inicio

#### 16.2 CREACION DE USUARIO -

El Director(a) de Recursos Humanos y/o Profesional Experto del Equipo De Remuneraciones solicitará mediante carta o correo institucional la habilitacion del usuario a la Direccion de Tecnologia.

#### **16.3 INICIAR SESSION**

Una vez obtenido su usuario y contraseña puede acceder desde el navegador al siguiente enlace <u>http://100.192.1.196:9098/inicio</u>. En caso de haber olvidado la clave solicite a la Direccion de Tencologia el reseteo del mismo.

|                                                                                                    | MARCADO                                                                                                    | *<br>•<br>• |
|----------------------------------------------------------------------------------------------------|----------------------------------------------------------------------------------------------------|-------------|
| Anna                                                                                                    | Eirmas de Conformidad                                                                                            |             |
| Ing. Uswardo Bertans Bejarano<br>DIRECTOR DE LE COLOGÍA E<br>HITOVACIÓN<br>Coloring<br>Coloring<br>Santa Cruz | Ing. Character and the Rodrighez<br>PROFESIONAL EXPERTO<br>DIREC <del>CION DE TECHNICOLE</del> IMMOVACIÓN<br>SCZ |             |

#### PANTALLA Nº 1. INICIO DE SESIÓN /

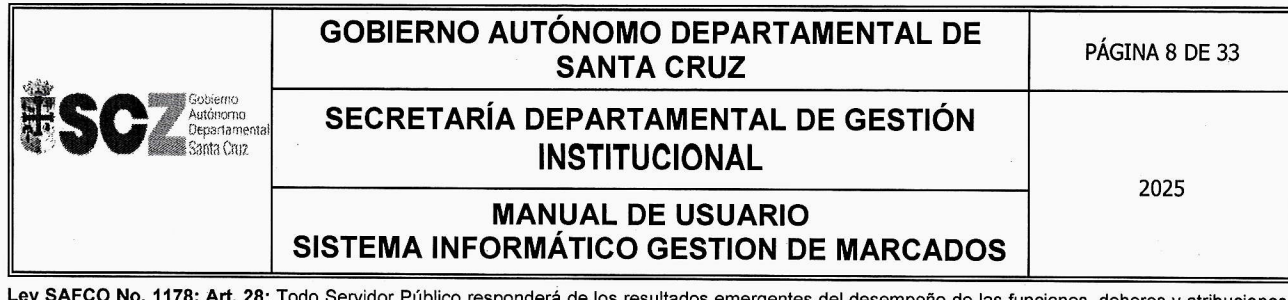

| DESCRIPCION DE PANTALLA               |                           |  |
|---------------------------------------|---------------------------|--|
| Inciso Descripción                    |                           |  |
| (A)                                   | Ingresa nombre de usuario |  |
| <i>(B)</i>                            | Ingresa su contraseña     |  |
| (C) Presione para acceder al sistema. |                           |  |

#### **17. PRIMERA PANTALLA** *\**

En la primera pantalla por defecto notamos que la pantalla está dividida en tres secciones un Menú Lateral Izquierdo (A), Opción superior izquierda (B), Opción superior derecha (C), Área donde muestra el contenido de cada opción de menú (D).

# SISTEMA DE GESTIÓN DE MARCADOS B PARAMETROS REPORTES Marcado CCIÓN de Desarrollo Tecnológico @ 2025

## PANTALLA Nº 2. DESCRIPCIÓN DE LA PRIMERA PANTALLA

| DESCRIPCION DE PANTALLA |                                                                       |  |
|-------------------------|-----------------------------------------------------------------------|--|
| Inciso                  | Inciso Descripción                                                    |  |
| (A)                     | Son las opciones sujetas a variación dependiendo del rol del usuario. |  |
| <i>(B)</i>              | Oculta el menú lateral.                                               |  |
| (C)                     | Permite cambiar contraseña o cerrar sesión.                           |  |
| (D)                     | Visualiza el contenido de las distintas opciones del menú.            |  |

| - A an in                                                                   | AL                                                                                                 |  |
|-----------------------------------------------------------------------------|----------------------------------------------------------------------------------------------------|--|
| Ing Oswall o Balerats Bejarano                                              | Firmas de Conformidad                                                                              |  |
| DIRECTOR DE TECNOLOGIA E<br>HNOVACIÓN<br>Gobierna<br>Gobierna<br>Senta Cruz | Ing. Line ing carling das Redrigues<br>PROPESTONAL EXPERTO<br>DIRECCIÓN DE TECHNIOGIA E INHOMACIÓN |  |

| ESC Cobierno<br>Autóriorno<br>Depsramental<br>Santa (nuz | GOBIERNO AUTÓNOMO DEPARTAMENTAL DE<br>SANTA CRUZ             | PÁGINA 9 DE 33 |
|----------------------------------------------------------|--------------------------------------------------------------|----------------|
|                                                          | SECRETARÍA DEPARTAMENTAL DE GESTIÓN<br>INSTITUCIONAL         | 2025           |
|                                                          | MANUAL DE USUARIO<br>SISTEMA INFORMÁTICO GESTION DE MARCADOS | 2025           |

## PANTALLA Nº 3. DESCRIPCIÓN DETALLE DE MENÚ

| 3.5731179 7 4.00000 | DE IALLES DEL MENU LATERAL IZQU | пекро                                                                                                    |
|---------------------|---------------------------------|----------------------------------------------------------------------------------------------------|
| MENU LATERAL        | OPCIONES DEL MENU               | DESCRIPCION                                                                                                    |
| Parámetros          | Horario                         | Nos permite estructurar diferentes<br>horarios definiendo los días y las<br>respectivas horas de entradas y salidas                                          |
|                     | Asignación Horario              | Nos permite asignar un horario<br>determinado a los funcionarios, la<br>asignación se realíza por un intervalo de<br>fecha                                   |
|                     | Funcionario                     | Permite gestionar los datos de los<br>funcionarios para luego poder asignarle el<br>horario respectivo                                                       |
|                     | Feriado                         | Nos permite crear los distintos feriados en<br>el sistema para que sean tomados en<br>cuenta al momento de Procesar las<br>Tarjetas                          |
|                     | Grupo                           | Los grupos sirven para agrupar varios<br>funcionarios bajo un nombre, esta<br>agrupación será útil al momento de<br>asignar Horario, Procesar Tarjetas, etc. |
|                     | Reporte Plano                   | Muestra un histórico de todas las<br>marcaciones realizadas en el intervalo de<br>fechas ingresadas                                                          |
| Reportes            | Listado Total Sanción           | Muestra un resumen de las penalizaciones<br>dentro de un intervalo de fechas                                                                                 |
|                     | Listado Licencias               | Muestra un listado general de Licencias y<br>Permisos dentro de un intervalo de fechas                                                                       |
|                     | Listado Exentos                 | Muestra un listado general de Exentos<br>dentro de un intervalo de fechas                                                                                    |
| Marcado             | Regularización                  | Podremos registrar Regularizaciones de<br>tipo : No marcado, Licencia, Permiso,<br>Vacación                                                                  |
|                     | Procesar                        | Permite Procesar los marcados de los<br>funcionarios en un intervalo de fechas,<br>para generar la Tarjeta de Asistencia                                     |
|                     | Buscar Licencias/Permisos       | Muestra un Listado de todas las Licencias,<br>Permisos y Regularización de No marcado<br>por funcionario                                                     |
|                     | Parte Diario                    | Registra un parte diario                                                                                                    |
|                     | Reporte Parte Diario            | Muestra un listado de Partes diario dentro<br>de un intervalo de Fechas                                                                                      |

Firmas de Conformidad aranc 1110 NOLÓGIAE DIF -C ÓN TECHOLOGIA E MHOVACIÓN PROF DIRECCIÓN DE TECH

| 1.22 m                                      | GOBIERNO AUTÓNOMO DEPARTAMENTAL DE<br>SANTA CRUZ             | PÁGINA 10 DE 33 |
|---------------------------------------------|--------------------------------------------------------------|-----------------|
| ESC Conterno<br>Departamental<br>Santa Cruz | SECRETARÍA DEPARTAMENTAL DE GESTIÓN<br>INSTITUCIONAL         | 2025            |
| 2                                           | MANUAL DE USUARIO<br>SISTEMA INFORMÁTICO GESTION DE MARCADOS | 2025            |

#### 18. CAMBIAR CONTRASEÑA

En la parte superior derecha de la pantalla tenemos un menú con la opción de [CAMBIAR CONTRASEÑA], donde nos dará los requisitos para dicha acción.

#### PANTALLA Nº 4. CAMBIAR CONTRASEÑA

|                                     | Caml   | pio contraseña     |      |
|-------------------------------------|--------|--------------------|------|
| Antigua contraseña                  | 4      |                    | <br> |
| Nueva contraseña                    | B      |                    |      |
| Rep. Nueva contraseña               | C      |                    |      |
| ريدر دريونيون بوانده مدار در الدرام | Cancel | Cambiar contrasena |      |

|        | DETALLE DE PANTALLA                    |  |  |  |  |  |  |
|--------|----------------------------------------|--|--|--|--|--|--|
| Inciso | Descripción                            |  |  |  |  |  |  |
| (A)    | Introducimos la contraseña actual.     |  |  |  |  |  |  |
| (B)    | Creamos y Digite la nueva contraseña.  |  |  |  |  |  |  |
| (C) ·  | Digite nuevamente la nueva contraseña. |  |  |  |  |  |  |
| (D)    | Presionemos para guardar el cambio.    |  |  |  |  |  |  |

#### 19. CERRAR SESIÓN

En el menú superior derecho podemos cerrar sesión para salir del Sistema. Aunque de igual manera su sesión se cerrará automáticamente a unos minutos de inactividad.

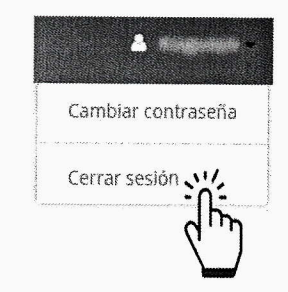

#### **20. REGISTRAR HORARIOS**

Para registrar un nuevo horario de jornada laboral vamos al menú lateral izquierdo [Parámetros], [Horario], [Nuevo].

| herry                         |                                                             |  |
|-------------------------------|-------------------------------------------------------------|--|
| Ing. Oswaldo Banegar Bejarano | Firmas de Conformidad                                       |  |
|                               | Ing. L. Lawing tom Solar Robridger                          |  |
| Definitionentel<br>Salva Cruz | PROFESIONAL EXPERTO<br>DIRECCIÓN DE TECNOLOGIA E INNOVACIÓN |  |

| 1.52m                                                     | GOBIERNO AUTÓNOMO DEPARTAMENTAL DE<br>SANTA CRUZ             | PÁGINA 11 DE 33 |
|-----------------------------------------------------------|--------------------------------------------------------------|-----------------|
| ESC Gobierno<br>Autóriorna<br>Departamental<br>Santa Cruz | SECRETARÍA DEPARTAMENTAL DE GESTIÓN<br>INSTITUCIONAL         | 2025            |
|                                                           | MANUAL DE USUARIO<br>SISTEMA INFORMÁTICO GESTION DE MARCADOS | 2025            |

## PANTALLA Nº 5. NUEVO HORARIO

|         |              |          |     | lin antidu. | •        | 144       | JEVU | HUKAR  | iu.           |                                       |         |        |    |        |   |        |            |
|---------|--------------|----------|-----|-------------|----------|-----------|------|--------|---------------|---------------------------------------|---------|--------|----|--------|---|--------|------------|
|         |              | Descripc | ion | ę           | J        |           |      |        |               |                                       |         |        |    |        |   | 1      |            |
|         |              |          |     | Hora        | ı Inicia | o del Dia | [    | B      | 0             | Gora                                  | rio Esp | ecial  |    |        |   | -      |            |
|         | ACION DE HOR | ARIOS    | S   | 2           |          |           | G    |        |               | •                                     |         |        |    |        |   |        |            |
|         | DIA          | ENTRAD   | A 1 | LIMITE      | E1       | SALIDA    | 1    | LIMITE | <sub>S1</sub> | ENTRAD                                | A 2     | LIMITE | E2 | SALIDA | 2 | LIMITE | <b>S</b> 2 |
|         | LUNES        | 00:00    | 0   | 00:00       | 0        | 00:00     | 0    | 00:00  | 0             | 00:00                                 | 0       | 00:00  | 0  | 00:00  | 0 | 00:00  | ) ©        |
|         | MARTES       | :        | 0   |             | 0        |           | 0    |        | 0             |                                       | 0       |        | 0  |        | 0 |        | ] @        |
|         | MIERCOLES    |          | Ø   | •           | 0        |           | 0    |        | 0             | :                                     | 0       |        | 0  |        | 0 |        | ) e        |
|         | JUEVES       | :        | 0   |             | 0        |           | 0    |        | 0             | · · · · · · · · · · · · · · · · · · · | Ø       |        | 0  |        | 0 | -      | e          |
|         | VIERNES      | [;       | 0   | - Careton   | 0        | 1         | 0    |        | 0             | · · · · · · · · · · · · · · · · · · · | ø       |        | 0  |        | 0 |        | 0          |
|         | SABADO       |          | 0   |             | 0        |           | 0    |        | 0             |                                       | 0       |        | 0  |        | 0 |        | 0          |
| anna a' | DOMINGO      |          | 0   | ;           | 0        | 8         | Ø    |        | Ø             | -                                     | 0       |        | 0  |        | 0 |        | 0          |

|        | DETALLE DE PANTALLA                                             |  |  |  |  |  |  |
|--------|-----------------------------------------------------------------|--|--|--|--|--|--|
| Inciso | Descripción                                                     |  |  |  |  |  |  |
| (A)    | Describimos nombre de horario                                   |  |  |  |  |  |  |
| (B)    | Digite la hora en que inicia el día. (Opcional) ver pantalla 15 |  |  |  |  |  |  |
| (C)    | Tiquear si es horario especial (Opcional)                       |  |  |  |  |  |  |
| (D)    | Tiquear día de jornada                                          |  |  |  |  |  |  |
| (E)    | Digite hora entrada y límite de horario de entrada              |  |  |  |  |  |  |
| (F)    | Digite hora salida y límite de horario de entrada               |  |  |  |  |  |  |
| (G)    | Presione para cancelar registro                                 |  |  |  |  |  |  |
| (H)    | Presiona para guardar                                           |  |  |  |  |  |  |

**Nota**: En caso de registro de horario discontinuo debe usarse las columnas Entrada2: como entrada de receso, Limite E2: límite de entrada de receso, Salida2: como salida de jornada, Limite S2: límite de marcado para salida de jornada laboral.

| - A a sai                        | the second second secon |   |
|----------------------------------|----------------------------------------------------------------------------------------------------|---|
| In charles off                   | Firmas de Conformidad                                                                                                    |   |
| DIRECTOR DE TEKNOLOGIA E         | A Jun Attack                                                                                                    |   |
| INNOVACIÓN<br>Etierne<br>Etierne | Ing. Drawing Cherry Cherry Well                                                                                                    | * |
| Santa Cruz                       | DIRECCIÓN DE TECHOLOGIA E INNOVACIÓN                                                                                                    |   |

| 1.12 m                                                  | GOBIERNO AUTÓNOMO DEPARTAMENTAL DE<br>SANTA CRUZ             | PÁGINA 12 DE 33 |
|---------------------------------------------------------|--------------------------------------------------------------|-----------------|
| ESC Gobierno<br>Autóromo<br>Departamental<br>Sonta Cruz | SECRETARÍA DEPARTAMENTAL DE GESTIÓN<br>INSTITUCIONAL         | 2025            |
|                                                         | MANUAL DE USUARIO<br>SISTEMA INFORMÁTICO GESTION DE MARCADOS | 2025            |

#### 21. REGISTRAR HORARIO ESPECIAL

Para registrar un nuevo horario especial de jornada laboral vamos al menú lateral izquierdo [Parámetros], [Horario], [Nuevo]. A diferencia del horario común este pide parámetros como fecha de inicio y fecha fin.

|             | Description    |           | A            | NUEVO H  | IORARIO       |           |                                        | 10200000<br>T |
|-------------|----------------|-----------|--------------|----------|---------------|-----------|----------------------------------------|---------------|
|             | Description    | Hora In   | icio del Dia | Ø        | 💿 🔽 Horario E | special   | 1999-1999-1999-1999-1999-1999-1999-199 | 4             |
| CREACION DE | HORARIOS ESPEC | IAL       |              |          |               |           |                                        |               |
| G           | Fecha Inicio   |           | MAYYY        |          |               |           |                                        |               |
| Ť           | Fecha Fin      | DD/M      | M/mm         |          |               | Armar Ho  | rario D                                |               |
| N° FECHA    | ENTRADA 1      | LIMITE E1 | SALIDA 1     | LIMITE S | 1 ENTRADA 2   | LIMITE E2 | SALIDA 2                               | LIMITE 52     |

PANTALLA Nº 6. HORARIO ESPECIAL

|        | DETALLE DE PANTALLA                                                                                                  |  |  |  |  |  |  |  |
|--------|----------------------------------------------------------------------------------------------------|--|--|--|--|--|--|--|
| Inciso | Descripción                                                                                                    |  |  |  |  |  |  |  |
| (A)    | Descripción o Nombre de horario                                                                                      |  |  |  |  |  |  |  |
| (B)    | Digite la hora en que inicia el día. (a partir de qué hora pueden marcar la entrada) y tiquear Horario especial      |  |  |  |  |  |  |  |
| (C)    | Escriba Fecha de Inicio y Fin del horario especial.                                                                  |  |  |  |  |  |  |  |
| (D)    | Presione para armar horario (genera filas representando a los días de acuerdo a parámetros fecha inicio y fecha fin) |  |  |  |  |  |  |  |
| (E)    | Presione solo si deseas cancelar el registro                                                                         |  |  |  |  |  |  |  |
| (F)    | Presione para guardar registro                                                                                       |  |  |  |  |  |  |  |

| ` | Anna                                                    | THE                                                         |  |
|---|---------------------------------------------------------|-------------------------------------------------------------|--|
|   | 1 - port                                                | Firmas de Conformidad                                       |  |
|   | ig. Oswalde Barlegas Bejarano<br>RECTOR DE TECNOLOGÍA E | Ing. Continue temor con Content & driguez                   |  |
|   |                                                         | PROFESIONAL EXPERTO<br>DIRECCIÓN DE TECNOLOGIA E INNOVACIÓN |  |
|   | Carle Cruz                                              | SCZ Authorne                                                |  |

Ley SAFCO No. 1178: Art. 28: Todo Servidor Público responderá de los resultados emergentes del desempeño de las funciones, deberes y atribuciones asignados a su cargo y Art. 38: Los Profesionales y demás servidores públicos son responsables por los informes y documentos que suscriban.

| 1.2 m                                     | GOBIERNO AUTÓNOMO DEPARTAMENTAL DE<br>SANTA CRUZ             | PÁGINA 13 DE 33 |
|-------------------------------------------|--------------------------------------------------------------|-----------------|
| SC Soberno<br>Beparlamental<br>Santa Cruz | SECRETARÍA DEPARTAMENTAL DE GESTIÓN<br>INSTITUCIONAL         | 2025            |
|                                           | MANUAL DE USUARIO<br>SISTEMA INFORMÁTICO GESTION DE MARCADOS | 2025            |

## 22. BUSCAR HORARIO PARA MODIFICAR O ELIMINAR

Para modificar los horarios debemos ir al menú lateral izquierdo [PARÁMETROS], [HORARIO], [Búsqueda].

## PANTALLA Nº 7. BUSQUEDA DE TURNOS Y HORAS

|                                 |               |                                        |                                     | BUSQ                             | UEDA DE                                | TURNOS Y HORA                    | S                                |                                |                 |       |   |     |
|---------------------------------|---------------|----------------------------------------|-------------------------------------|----------------------------------|----------------------------------------|----------------------------------|----------------------------------|--------------------------------|-----------------|-------|---|-----|
| Mostrar 10                      | Registros     |                                        |                                     |                                  |                                        |                                  |                                  |                                | Bu              | scar: | ) |     |
| NOMBRE<br>IL                    | INICIO<br>DIA | LUNES                                  | MARTES                              | MIERCOLES                        | JUEVES                                 | VIERNES                          | SABADO                           | DOMINGO                        | FECHA<br>INICIO | FECHA |   | ) ( |
| de 8 a 12 y de<br>14:30 a 18:30 | 06:00         | 08:00 -<br>12:00 -<br>14:30 -<br>18:30 | 08:00 - 12:00<br>- 14:30 -<br>18:30 | 08:00 - 12:00 -<br>14:30 - 18:30 | 08:00 -<br>12:00 -<br>14:30 -<br>18:30 | 08:00 - 12:00 -<br>14:30 - 18:30 | 90:00 - 00:00 -<br>00:00 - 00:00 | 00:00 - 00:00<br>00:00 - 00:00 |                 |       |   | ×   |

|            | DETALLE DE PANTALLA                                        |  |  |  |  |  |  |
|------------|------------------------------------------------------------|--|--|--|--|--|--|
| Inciso     | Descripción                                                |  |  |  |  |  |  |
| (A)        | Ingresamos el nombre del horario para iniciar la búsqueda. |  |  |  |  |  |  |
| <i>(B)</i> | Lista de búsqueda.                                         |  |  |  |  |  |  |
| (C)        | Modificar el horario.                                      |  |  |  |  |  |  |
| (D)        | Eliminar el horario registrado.                            |  |  |  |  |  |  |

Se recomienda no modificar un horario que ya fue asignado, sino eliminar para que quede en sistema como histórico y crear un nuevo horario.

#### 23. REGISTRAR ASIGNACIÓN DE HORARIO

Antes de la asignación es necesario que verifique la existencia del horario a asignar, para esto vamos al menú lateral izquierdo [PARÁMETROS], [HORARIO], [Búsqueda].

Para asignar un horario a un funcionario o grupo de funcionarios debe primero registrar horario desde menú lateral izquierdo [PARÁMETROS], [HORARIO], [Nuevo].

Una vez registrado el horario realizamos la asignación desde menú [Asignación Horario], [Nuevo].

|                                                                          | ( At                                  |  |
|--------------------------------------------------------------------------|---------------------------------------|--|
| Guige                                                                    | Firmas de Conformidad                 |  |
| Ing. Oswaldo Battigas Bejarano<br>DIRECTOR DE VERNOLOGIA E<br>INNOVAVIÓN | Ing. L. Manue Fineron Salas Rodriguez |  |
| Departamental<br>Senta Cruz                                              | DIRECCIÓN DE TECHOLOGIA E INHOVACIÓN  |  |

| 1.524                                                     | GOBIERNO AUTÓNOMO DEPARTAMENTAL DE<br>SANTA CRUZ             | PÁGINA 14 DE 33 |
|-----------------------------------------------------------|--------------------------------------------------------------|-----------------|
| SC SC Gobierno<br>Autónomo<br>Bepartamental<br>Santa Cruz | SECRETARÍA DEPARTAMENTAL DE GESTIÓN<br>INSTITUCIONAL         | 2025            |
|                                                           | MANUAL DE USUARIO<br>SISTEMA INFORMÁTICO GESTION DE MARCADOS | 2025            |

## PANTALLA Nº 8. NUEVA ASIGNACIÓN DE HORARIO AL PERSONAL

|                    |      | ASIGNACION DE HORARIOS AL PERSONAL |   |
|--------------------|------|------------------------------------|---|
| Fecha Inicio       | ۲    | DD/MM/YYY                          |   |
| Fecha Fin          | ۲    | валмаууу В                         |   |
| Grupos Funcionario | [Sel | eccione] C                         | * |
| Funcionario        | [Sel | eccione] D                         | ¥ |
| Tipo Funcionario   | [Sel | eccione] D                         | * |
| Motivo             | [Sel | eccione] <b>F</b>                  | ¥ |
| Tipo Turno         | [Sel | accione] G                         | ¥ |

|        | DETALLE DE PANTALLA                                                                                                    |  |  |  |  |  |  |
|--------|----------------------------------------------------------------------------------------------------|--|--|--|--|--|--|
| Inciso | Descripción                                                                                                    |  |  |  |  |  |  |
| (A)    | Digite fecha Inicio                                                                                                    |  |  |  |  |  |  |
| (B)    | Digite Fecha Fin                                                                                                    |  |  |  |  |  |  |
| (C)    | Grupo de funcionario (seleccione solo si va asignar horario a todos los<br>funcionarios de un grupo específico y no así un único funcionario) (el<br>campo es opcional) |  |  |  |  |  |  |
| (D)    | Seleccione funcionario (solo si va asignar a un solo funcionario, caso<br>contrario no seleccionar el sistema asignara a todos los funcionario<br>activos)              |  |  |  |  |  |  |
| (E)    | Seleccione tipo funcionario si va a realizar la asignación del horario a todos los funcionarios de ese tipo (opcional)                                                  |  |  |  |  |  |  |
| (F)    | Seleccione motivo si corresponde                                                                                                    |  |  |  |  |  |  |
| (G)    | Seleccione tipo de turno (campo obligatorio) esta lista tipo turno muestra<br>todos los horarios registrados seleccione el que necesite asignar                         |  |  |  |  |  |  |
| (H)    | Presione si desea cancelar el registro                                                                                                    |  |  |  |  |  |  |
| (1)    | Guarda el registro de asignación en el Sistema.                                                                                                    |  |  |  |  |  |  |

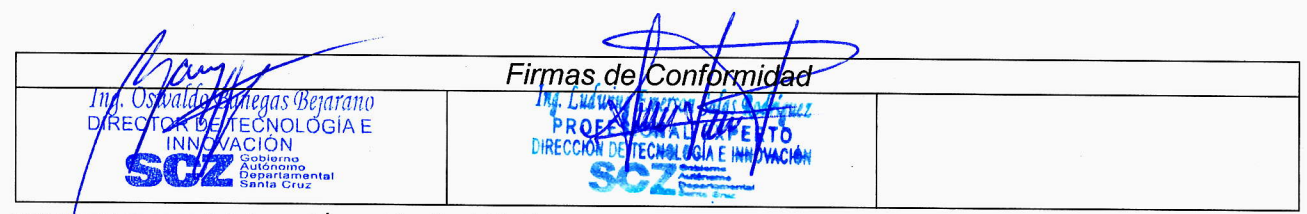

| 建建                                                        | GOBIERNO AUTÓNOMO DEPARTAMENTAL DE<br>SANTA CRUZ             | PÁGINA 15 DE 33 |
|-----------------------------------------------------------|--------------------------------------------------------------|-----------------|
| SC SC Gobierno<br>Autónomo<br>Bepartamental<br>Santa Cruz | SECRETARÍA DEPARTAMENTAL DE GESTIÓN<br>INSTITUCIONAL         | 2025            |
|                                                           | MANUAL DE USUARIO<br>SISTEMA INFORMÁTICO GESTION DE MARCADOS | 2025            |

#### 24. BUSCAR PARA MODIFICAR O ELIMINAR ASIGNACIÓN HORARIO

Para modificar o eliminar una asignación de horario debemos ir al menú [Parámetros], [Asignación de Horario], [Búsqueda].

### PANTALLA Nº 9. BUSQUEDA DE PERSONAS Y SUS HORARIOS.

|                                                                         |    | ndern sonnne a securit all de muser standiger |       |                                                    |   |  |  |
|-------------------------------------------------------------------------|----|-----------------------------------------------|-------|----------------------------------------------------|---|--|--|
| Mastrar 10 Registros Buscar:                                            |    |                                               |       |                                                    |   |  |  |
| The part of the party party the party start party with the party of the |    | nen manna anna anna anna anna anna anna       |       | (a) Martin (a) (a) (a) (a) (a) (a) (a) (a) (a) (a) |   |  |  |
| NOMBRE                                                                  | 15 | TURNO                                         | DESDE | HASTA                                              | O |  |  |

|        | DETALLE DE PANTALLA                                                             |  |  |  |  |  |  |
|--------|---------------------------------------------------------------------------------|--|--|--|--|--|--|
| Inciso | Descripción                                                                     |  |  |  |  |  |  |
| (A)    | Ingresamos el nombre del funcionario o grupo.                                   |  |  |  |  |  |  |
| (B)    | Lista de resultado de búsqueda, cada registro puede ser modificado o eliminado. |  |  |  |  |  |  |
| (C)    | Modifica la asignación de horario.                                              |  |  |  |  |  |  |
| (D)    | Elimina la asignación de horarios.                                              |  |  |  |  |  |  |

#### 25. REGISTRAR FUNCIONARIO

Si queremos realizar el registro de un funcionario en el Sistema de Asistencia, nos dirigimos al menú lateral izquierdo [Parámetros], [Funcionario], [Nuevo].

| And                         | A L                                                                                                    |  |
|-----------------------------|----------------------------------------------------------------------------------------------------|--|
| Ing Oswald Sanetas Bejarano | Firmas de Conformidad                                                                                  |  |
|                             | Ing. Line why court of solide Redriguez<br>BROTESIONAL EXPERTO<br>DIRECCIÓN DE TECNOLOGÍA E INNOVACIÓN |  |
|                             |                                                                                                    |  |

| Gobierno<br>Autónomo<br>Departamental<br>Santa Cruz | GOBIERNO AUTÓNOMO DEPARTAMENTAL DE<br>SANTA CRUZ             | PÁGINA 16 DE 33 |
|-----------------------------------------------------|--------------------------------------------------------------|-----------------|
|                                                     | SECRETARÍA DEPARTAMENTAL DE GESTIÓN<br>INSTITUCIONAL         | 2025            |
|                                                     | MANUAL DE USUARIO<br>SISTEMA INFORMÁTICO GESTION DE MARCADOS | 2025            |

## PANTALLA Nº 10. REGISTRO DE FUNCIONARIO

| Nombre NOMBRE     Apellido Paterno     Apellido Berno     Apellido Berno     Apellido Casada     Estado Civil     Seleccione     Pecha Nacimiento     DD/MM/YYYY     Cargo     [Seleccione]     DD/MM/YYYY     Cargo     [Seleccione]     DD/MM/YYYY     Cargo     [Seleccione]     DD/MM/YYYY     Cargo     [Seleccione]     Direccion     Nro.   Nro.   Distrito.   Nro.   Distrito.   Nro.   Distrito.   Nro.   Distrito.   Nro.   Distrito.   Nro.   Dependientes.     Motivo     ASIG. POR CONTRATO     Tipo Turno     [Selectione]                                                                                                    | PIN                        | <u>A</u>                                          | Autoridad        | Seleccione   | U v                                                                                                    |
|----------------------------------------------------------------------------------------------------|----------------------------|---------------------------------------------------|------------------|--------------|----------------------------------------------------------------------------------------------------|
| Apellido Paterno   Apellido Berno   Apellido Berno   Apellido Casada   Estado Civil   Seleccione.   DD/MM/YYYY   Cl   DD/MM/YYYY   Cargo   [Seleccione]   DD/MM/YYYY   Grupo   Seleccione]   DD/MM/YYYY   Grupo   Seleccione]   DD/MM/YYYY   Grupo   Seleccione]   DD/MM/YYYY   Grupo   Seleccione]   DD/MM/YYYY   Grupo   Seleccione]   DD/MM/YYYY   Grupo   Seleccione]   DD/MM/YYYY   Grupo   Seleccione]   Nro.   Distrito.   Nro. Dependientes.   Motivo   ASIG. POR CONTRATO   Tipo Turno   Selectione]                                                                                                    | Nombre                     | NOMBRE                                            | Correo           |              | B                                                                                                    |
| Apellido Bernor   Apellido Casada   Genero   Apellido Casada   Estado Civil   Seleccione   DD/MM/YYYY   Cl   Cargo   ICOTRO]     Fech Bretiro   DD/MM/YYYY   Cargo   ISeleccione]     Fech A Retiro   DD/MM/YYYY   Cargo   ISeleccione]     ICOTRO]     ICOTRO]     ICOTRO]     ICOTRO]     ICOTRO]     ICOTRO]     ICOTRO]     ICOTRO]     ICOTRO]     ICOTRO]     ICOTRO]     ICOTRO]     ICOTRO]     ICOTRO]     ICOTRO]     ICOTRO]     ICOTRO]     ICOTRO]     ICOTRO]     ICOTRO]     ICOTRO]     ICOTRO]     ICOTRO]     ICOTRO]    ICOTRO]     ICOTRO]     ICOTRO]     ICOTRO]     ICOTRO]     ICOTRO]     ICOTRO]     ICOTRO]     ICOTRO]     ICOTRO]     ICOTRO]     ICOTRO]     ICOTRO]     ICOT                                                                                                    | Apellido Paterno           |                                                   | Telefono         | E            | CELULAR                                                                                                    |
| Apellido Casada     Estado Civil     Seleccione     DD/MM/YYYY     CI     DD/MM/YYYY     Cargo     [Seleccione]     DD/MM/YYYY     Cargo     [Seleccione]     DD/MM/YYYY     Cargo     [Seleccione]     DD/MM/YYYY     Cargo     [Seleccione]     DD/MM/YYYY     Grupo     [Seleccione]     Direccion     Direccion     Nro.     Distrito.     Nro. Distrito.     Nro. Distrito.     Nro. Dependientes.     Motivo     ASIG. POR CONTRATO     Tipo Turno     [Sel@pine]                                                                                                    | Apellido Bern <del>o</del> |                                                   | Genero           | Masculino    | G v                                                                                                    |
| recha Nacimiento DD/MM/YYYY CI   Fech DD/MM/YYYY Cargo   Fech DD/MM/YYYY   Cargo [Seleccione]   DD/MM/YYYY Grupo   Fecha Retiro DD/MM/YYYY   Grupo [Seleccione]   DD/MM/YYYY Grupo   Image: DD/MM/YYYY Image: DD/MM/YYYY   Fecha Retiro DD/MM/YYYY   Grupo [Seleccione]   Direccion Image: DD/MM/YYYY   Nro. DEPENDIENTES   Nro. DEPENDIENTES                                                                                                    | Apellido Casada            |                                                   | Estado Civil     | Seleccione   | <b>O</b> v                                                                                                    |
| Fech Stress       Image: DD/MM/YYYY       Cargo       [Seleccione]       Image: DD/MM/YYYY         Fecha Retiro       Image: DD/MM/YYYY       Grupo       [Seleccione]       Image: DD/MM/YYYY         Fecha Retiro       Image: DD/MM/YYYY       Grupo       [Seleccione]       Image: DD/MM/YYYY         Direccion       Image: DD/MM/YYYY       Grupo       [Seleccione]       Image: DD/MM/YYYY         Nro.       DD/MM/YYYY       Image: DD/MM/YYYY       Grupo       [Seleccione]       Image: DD/MM/YYY         Nro.       DD/MTO       DEPENDIENTES       Tipo Funcionario       [Selective]         Nro.       Distrito       Nro. Dependientes.       Image: DD/ME]         Motivo       ASIG. POR CONTRATO       Tipo Turno       [Sel Pine]                                                                                                    | echa Nacimiento            | DD/MM/YYYY                                        | ] a              | 0            | [OTRO] ·                                                                                                    |
| Fecha Retiro       DD/MM/YYY       Grupo       [Seleccione]       K         Direccion       Image: Construction of the second second sec | Fech O, reso               | DD/MM/YYYY                                        | Cargo            | [Seleccione] | 0                                                                                                    |
| Direccion     Description       Nro.     Description       Nro.     Distrito.       Nro.     Distrito.       Nro.     Dependientes.       Motivo     ASIG. POR CONTRATO       Image: Sector Sector Sec                                                                                                    | Fecha Retiro               | DD/MM/YYYY                                        | Grupo            | [Seleccione] | ß                                                                                                    |
| Nro.     DEPENDIENTES     Tipo Funcionario     [SelectVe]       Nro. Distrito.     Nro. Dependientes.     Tipo Turno     [SelectVe]       Motivo     ASIG. POR CONTRATO     Tipo Turno     [SelectVe]                                                                                                    | Direccion                  | 0                                                 |                  | ****         |                                                                                                    |
| Motivo ASIG. POR CONTRATO Tipo Turno [Selpine]                                                                                                    | Nro.                       | DEPENDIENTES<br>Nro. Distrito. Nro. Dependientes. | Tipo Funcionario | [Selective]  | ana ana amin'ny faritr'o amin'ny faritr'o amin'ny faritr'o amin'ny faritr'o amin'ny faritr'o amin'ny faritr'o a<br>Na amin'ny faritr'o amin'ny faritr'o amin'ny faritr'o amin'ny faritr'o amin'ny faritr'o amin'ny faritr'o amin'ny |
|                                                                                                    | Motivo                     | ASIG. POR CONTRATO                                | • Tipo Turno     | [SelPne]     |                                                                                                    |
| Estado Inactivo Q                                                                                                    | Legajo                     | 0                                                 | Estado           | Inactivo Q   | v                                                                                                    |

| July Reigrano                                                                                                    | Firmas de Conformidad                                                                                   |   |
|----------------------------------------------------------------------------------------------------|----------------------------------------------------------------------------------------------------|---|
| Ing. Ostadatu Surran Solution<br>DIRECTOR DE THEONOLOGIA E<br>NNOV CIÓN<br>Coblando<br>Departementer<br>Santa Gruz | Ing. Lind Will Chinerry States Rodrigher<br>PROFESTONAL EXPENTO<br>DIRECCION DE TECHOLOGIA E INNEVACIÓN | C |

GOBIERNO AUTÓNOMO DEPARTAMENTAL DE SANTA CRUZ Gobierno Autónomo Departamenta

Santa Cruz

## SECRETARÍA DEPARTAMENTAL DE GESTIÓN INSTITUCIONAL

2025

## MANUAL DE USUARIO SISTEMA INFORMÁTICO GESTION DE MARCADOS

Ley SAFCO No. 1178: Art. 28: Todo Servidor Público responderá de los resultados emergentes del desempeño de las funciones, deberes y atribuciones asignados a su cargo y Art. 38: Los Profesionales y demás servidores públicos son responsables por los informes y documentos que suscriban.

|            | DETALLE DE PANTALLA                                                                                                    |
|------------|----------------------------------------------------------------------------------------------------|
| Inciso     | Descripción                                                                                                    |
| (A)        | Digite el PIN.                                                                                                    |
| (B)        | Introducimos nombre(s) y apellidos del nuevo funcionario.                                                               |
| (C)        | Digite la fecha de nacimiento, también las de ingreso y retiro.                                                         |
| (D)        | Seleccione Autoridad (usuario para funcionario común y Administrador para funcionario con privilegios de Administrador) |
| (E)        | Digite dirección de correo electrónico del funcionario.                                                                 |
| (F)        | Número de teléfono o celular del funcionario.                                                                           |
| (G)        | Indicamos su género.                                                                                                    |
| (H)        | Seleccione el estado civil del funcionario.                                                                             |
| (1)        | Escribe número de su documento de identidad.                                                                            |
| ()         | Seleccione Cargo que ocupará el funcionario                                                                             |
| (K)        | Seleccionamos el grupo al que pertenece el funcionario.(importante para<br>hacer la asignación de horario masivo)       |
| (L)        | Introducimos la dirección domiciliaria del funcionario.                                                                 |
| (M)        | Indicamos el número del distrito junto con su número de dependientes.(opcional)                                         |
| (N)        | Seleccionamos el tipo de funcionario. (importante para hacer la asignación de horario masivo)                           |
| (0)        | Introducimos el legajo.(opcional)                                                                                       |
| (P)        | Seleccionamos el turno laboral del funcionario.(opcional)                                                               |
| (Q)        | Seleccione Estado (Activo, Inactivo) para reflejar el estado del funcionario<br>en sistema de marcado.                  |
| (R)        | Presionemos si queremos cancelar el registro del funcionario.                                                           |
| <i>(S)</i> | Guardamos los datos del funcionario en el Sistema.                                                                      |

| - Araudi                      |                                                          |  |
|-------------------------------|----------------------------------------------------------|--|
| Ing Ormal to Partice Printing | Firmas de Conformidad                                    |  |
|                               | Ing. During Carter Stat Rodriguez<br>PROFESIONAL EXPERTO |  |
| າດການມາ ຈາງແລະ ແຜ່ນອີດ        | DIRECCIÓN DE TECNOLOGÍA E INNOVACIÓN                     |  |

| SC Scattanental<br>Santa Cruz | GOBIERNO AUTÓNOMO DEPARTAMENTAL DE<br>SANTA CRUZ             | PÁGINA 18 DE 33 |
|-------------------------------|--------------------------------------------------------------|-----------------|
|                               | SECRETARÍA DEPARTAMENTAL DE GESTIÓN<br>INSTITUCIONAL         | 2025            |
|                               | MANUAL DE USUARIO<br>SISTEMA INFORMÁTICO GESTION DE MARCADOS | 2025            |

## 26. BUSCAR PARA MODIFICAR O ELIMINAR FUNCIONARO

Si queremos realizar modificaciones de parámetros de funcionario como por ejemplo cambiar el estado de activo a inactivo o simplemente eliminar por errores de registro, nos dirigimos al menú lateral izquierdo [Parámetros], [Funcionario], [Buscar].

## PANTALLA Nº 11. BUSQUEDA DE PERSONAS

|                              |            |         |                        |                 | BUSQUE              | DA DE FUNC | IONARIO         |       |                 |   | 1.40   |
|------------------------------|------------|---------|------------------------|-----------------|---------------------|------------|-----------------|-------|-----------------|---|--------|
| B                            | usqueda    |         |                        | C. CONSIGNATION |                     |            | *) Ві           | iscar |                 |   |        |
| Mostrar 10                   | ¥] Rej     | gistros |                        |                 |                     |            |                 | Busc  | ar:             | 3 | ****** |
| NOMBRE                       | cı<br>13   |         | FECHA<br>NACIMIENTO    | CELULAR         | INGRESO             | RETIRO     | TIPO            | GRUPO | CARGO           |   |        |
| alte<br>Although<br>Although | 97540<br>- |         | en normalise<br>Status | 1999 (N. 1999)  | ente de la<br>Vesta |            | n dan Sebahar K |       | Hollowardy<br>1 | Ø | ×      |

|        | DETALLE DE PANTALLA                                                                        |  |  |  |  |
|--------|--------------------------------------------------------------------------------------------|--|--|--|--|
| Inciso | Descripción                                                                                |  |  |  |  |
| (A)    | Ingresamos el nombre y/o apellido de funcionario.                                          |  |  |  |  |
| (B)    | También existe un segundo filtro para buscar datos del resultado del primer filtro.        |  |  |  |  |
| (C)    | Se muestran los resultados de búsqueda, cada fila tiene la acción de eliminar o modificar. |  |  |  |  |
| (D)    | Presionemos para modificar la información del funcionario.                                 |  |  |  |  |
| (E)    | Eliminar la información del funcionario del Sistema.                                       |  |  |  |  |

#### 27. REGISTRAR FERIADOS <

Este formulario sirve para registrar feriados Departamentales y Nacionales de la gestión, para ingresar debemos ir al menú lateral izquierdo [Parámetros], [Feriado], [Nuevo].

| Agunti                                                                                                    | The t                                                                                                    |  |
|----------------------------------------------------------------------------------------------------|----------------------------------------------------------------------------------------------------|--|
| the fit is a second second sec | Firmas de Conformidad                                                                                                    |  |
| DIRECTOR DE TECNOLOGÍA E<br>MNOVACIÓN                                                                                                    | Ing. Luding for the former the fright of the second second |  |
| Ablerno<br>Departamental<br>Santa Cruz                                                                                                    |                                                                                                    |  |

| SC SC Sobierno<br>Autórono<br>Departamental<br>Santa Cruz | GOBIERNO AUTÓNOMO DEPARTAMENTAL DE<br>SANTA CRUZ             | PÁGINA 19 DE 33 |
|-----------------------------------------------------------|--------------------------------------------------------------|-----------------|
|                                                           | SECRETARÍA DEPARTAMENTAL DE GESTIÓN<br>INSTITUCIONAL         |                 |
|                                                           | MANUAL DE USUARIO<br>SISTEMA INFORMÁTICO GESTION DE MARCADOS | 2025            |

## PANTALLA Nº 12. REGISTRO DE DIA FERIADO

| RE              | GISTRO D | IA FERIAD | 0 |
|-----------------|----------|-----------|---|
| Descripcion     |          |           |   |
| COMUNICACION    |          |           |   |
| Fecha dia Feria | ła       |           |   |
|                 | <u></u>  |           |   |
| L               | U        |           |   |
| 6               | Cancolar | Guardan   |   |
|                 | Cancelar | Guardar   | U |

|        | DETALLE DE PANTALLA                     |  |  |  |
|--------|-----------------------------------------|--|--|--|
| Inciso | Descripción                             |  |  |  |
| (A)    | Indicamos la razón del día feriado.     |  |  |  |
| (B)    | Digite la fecha del día feriado.        |  |  |  |
| (C)    | Presionemos para cancelar el registro.  |  |  |  |
| (D)    | Guarda el nuevo registro en el Sistema. |  |  |  |

#### 28. BUSCAR PARA MODIFICAR O ELIMINAR FERIADO

Para modificar o eliminar registrar de días festivos, debemos ir al menú lateral izquierdo [Parámetros], [Feriado], [Búsqueda].

## PANTALLA Nº 13. BUSQUEDA DE FERIADOS

| CODIGO IL FECHA FERIADO  | DESCRIPCION                |                 | 00 |
|--------------------------|----------------------------|-----------------|----|
| 1 01/11/2013 0:00:       | :00 FeriadoContinu         | oTodoSantos     | 1  |
|                          | DETALLE DE PANTA           | LLA             |    |
| Inciso                   | Descripc                   | ión             |    |
| (A) Ingresamos la d      | lescripción del día feriad | lo.             |    |
| (B) En este espacio      | saldrán los resultados d   | e búsqueda.     |    |
| (C) Presionemos pa       | ra modificar los datos d   | el día feriado. | 2  |
| (D) Elimina el día fe    | eriado registrado,         |                 |    |
| 1 Sary/                  | Firmas de Conformi         | dad             |    |
| Iswaldo Banelas Bejarano | (                          |                 | -  |

| ್ರತ್                              | GOBIERNO AUTÓNOMO DEPARTAMENTAL DE<br>SANTA CRUZ             | PÁGINA 20 DE 33 |
|-----------------------------------|--------------------------------------------------------------|-----------------|
| BSC Scharter Solution Constraints | SECRETARÍA DEPARTAMENTAL DE GESTIÓN<br>INSTITUCIONAL         | 2025            |
|                                   | MANUAL DE USUARIO<br>SISTEMA INFORMÁTICO GESTION DE MARCADOS | 2025            |

#### 29. REGISTRAR GRUPO

Para hacer el registro o búsqueda de un grupo en el menú, Presionemos [Parámetros], [Grupo], [Nuevo].

## PANTALLA Nº 14. REGISTRO DE GRUPO

|             | REGISTRO GRUPO     |
|-------------|--------------------|
| Descripcion | NOMBRE DEL GRUPO   |
|             |                    |
|             | B Cancelar Guardar |

| DETALLE DE PANTALLA |                                         |  |  |  |
|---------------------|-----------------------------------------|--|--|--|
| Inciso              | Descripción                             |  |  |  |
| (A)                 | Digite el nombre del nuevo grupo.       |  |  |  |
| (B)                 | Presionemos para cancelar el registro.  |  |  |  |
| (C)                 | Guarda los datos ingresados al Sistema. |  |  |  |

## **30. BUSCAR PARA MODIFICAR O ELIMINAR GRUPO**

Para hacer el registro o búsqueda de un grupo en el menú, Presionemos [Parámetros], [Grupo], [Buscar].

#### PANTALLA Nº 15. BUSQUEDA DE GRUPO

|            | BUSQUEDA DE GRUPO                                     |                                          |                                                                                                    |
|------------|-------------------------------------------------------|------------------------------------------|----------------------------------------------------------------------------------------------------|
| Mostrar 10 | ▼]Registros                                           | Buscar:                                  | 0                                                                                                    |
| CODIGO     | 1 DESCRIPCION                                         |                                          | I O D                                                                                                    |
| 1          | ACTIV. SECRET.DPTAL.DE SALUD Y POLITICAS SOCIALES     | an an an an an an an an an an an an an a | / ×                                                                                                    |
|            | DETALLE DE PANTALLA                                   |                                          |                                                                                                    |
| Inciso     | Descripción                                           |                                          |                                                                                                    |
| (A)        | Digite nombre del grupo a buscar.                     |                                          |                                                                                                    |
| (B)        | En este espacio se mostrarán los resultados de        | e búsqueda.                              |                                                                                                    |
| (C)        | Presione para modificar los datos del grupo.          |                                          |                                                                                                    |
| (D)        | Presione para eliminar el grupo registrado.           |                                          | and the state of the state of t |
| lian       | Firmas de Conformidad                                 |                                          |                                                                                                    |
|            | IOLOGIA E<br>IN Ing. Chemistry Emotion Solar Quargers |                                          | 12 <sup>1</sup> 17 8                                                                                                    |

| 1. 1. 1. 1. 1. 1. 1. 1. 1. 1. 1. 1. 1. 1                 | GOBIERNO AUTÓNOMO DEPARTAMENTAL DE<br>SANTA CRUZ             | PÁGINA 21 DE 33 |
|----------------------------------------------------------|--------------------------------------------------------------|-----------------|
| BESC Gobierno<br>Audionno<br>Deportamental<br>Santa Cruz | SECRETARÍA DEPARTAMENTAL DE GESTIÓN<br>INSTITUCIONAL         | 2025            |
|                                                          | MANUAL DE USUARIO<br>SISTEMA INFORMÁTICO GESTION DE MARCADOS | 2025            |

## **31. REGULARIZACIÓN DE ASISTENCIA**

Para registrar los formularios solicitud de permiso, permisos personales, permisos por motivo de salud, comisiones por viaje, vacaciones, licencias sin goce de haber, bajas médicas y licencias en general.

## 31.1 REGULARIZACIÓN DE MARCADO

Es utilizado cuando existe la inasistencia de marcado en el registro de entrada, salida y Regularización medio día en la jornada laboral. La regularización del no marcado será realizada por el funcionario a través del Formulario Solicitud de Permiso.

Para registrar la regularización vamos al menú de la parte lateral izquierda [Marcado], [Regularización].

|              |        | No Marcado | ( ) I bennale                      | [] <b>P</b> aramatara |          |
|--------------|--------|------------|------------------------------------|-----------------------|----------|
|              | Motivo | C          |                                    | Permiso               | Vacacion |
| RANGO DE     | FECHAS | HC         | DRARIOS                            |                       |          |
| Dia Per<br>F | miso   |            | Entrada<br>Mañana<br>Salida Mañana | 1<br>1                | - 0      |
|              |        |            | Entrada Tarde                      |                       |          |

#### PANTALLA Nº 16. NO MARCADO

|                                                         | A I                                                           |  |
|---------------------------------------------------------|---------------------------------------------------------------|--|
| In Scort                                                | Firmas de Conformidad                                         |  |
| DRECTER DE LECNOLOGIA E                                 | Ing. Ludurd Weters till Radriguer                             |  |
| SC2 Gobierno<br>Autónomo<br>Departamental<br>Santa Cruz | PROCESSION AL EXPERTO<br>DIRECCION DE TECHOLOGIA E IMNOVACIÓN |  |
|                                                         | Automo                                                        |  |

| 1.00 m                                                   | GOBIERNO AUTÓNOMO DEPARTAMENTAL DE<br>SANTA CRUZ             | PÁGINA 22 DE 33 |
|----------------------------------------------------------|--------------------------------------------------------------|-----------------|
| ESC Cobierno<br>Audionomo<br>Departamental<br>Santa Cruz | SECRETARÍA DEPARTAMENTAL DE GESTIÓN<br>INSTITUCIONAL         | 2025            |
|                                                          | MANUAL DE USUARIO<br>SISTEMA INFORMÁTICO GESTION DE MARCADOS | 2025            |

| DETALLE DE PANTALLA |                                                                                                    |  |
|---------------------|----------------------------------------------------------------------------------------------------|--|
| Inciso              | Descripción                                                                                                    |  |
| (A)                 | Digite la fecha.                                                                                                    |  |
| (B)                 | Seleccionamos al funcionario.                                                                                                    |  |
| (C)                 | Escribe motivo                                                                                                    |  |
| (D)                 | Digite el rango de fechas en la cuales no se marcó asistencia.                                                                                          |  |
| (E)                 | Indicamos el horario a regularizar (entrada, salida) en caso de horario<br>discontinuo (Entrada mañana, salida mañana, entrada tarde, salida<br>tarde). |  |
| (F)                 | Presione para eliminar el progreso de registro.                                                                                                    |  |
| (G)                 | Registra los datos ingresados al Sistema.                                                                                                    |  |

#### 31.2 REGULARIZACIÓN POR LICENCIA

*Es utilizado por las siguientes causales:* 

- Capacitación (Beca, Curso) Día Completo.
- Capacitación (Beca, Curso) Parcial: Se debe seleccionar una razón (Inasistencia, Llegar Tarde, Salir Temprano y Entre Horarios)
- Licencia General: Al seleccionar esta opción, el sistema nos pedirá que seleccionemos un Motivo (Aniversario, baja médica, capacitación(becas/cursos), con goce de haber, día de las personas con discapacidad, enfermedad de hijos, examen de próstata, examen ginecológico, fallecimiento, hora de lactancia, interés público, jurado electoral, licencia especial, maternidad, maternidad prenatal, matrimonio, nacimiento hijo, particulares, sin goce de haber, teletrabajo)

La regularización por licencia será realizada por el funcionario a través del Formulario Solicitud de Permiso.

Para registrar Regularización por licencia vamos al menú de la parte lateral izquierda [Marcado], [Regularización]. Puede ser una regularización parcial, día completo, licencia general entre rango de fechas.

| A                           | KAT                                                           |   |
|-----------------------------|---------------------------------------------------------------|---|
| Ing dismatha Balla          | Firmas de Conformidad                                         | 1 |
|                             | Ing. Linuted Line for Silks Redriguez<br>PROFESSIONAL EXPERTO |   |
| Departamental<br>Santa Cruz | DIRECCIÓN DE TECNOLOGÍA E INNOVACIÓN                          |   |

| 1.22 m                                                     | GOBIERNO AUTÓNOMO DEPARTAMENTAL DE<br>SANTA CRUZ             | PÁGINA 23 DE 33 |
|------------------------------------------------------------|--------------------------------------------------------------|-----------------|
| SC SC Sobierno<br>Audromaio<br>Deportamental<br>Santa Cruz | SECRETARÍA DEPARTAMENTAL DE GESTIÓN<br>INSTITUCIONAL         | 2025            |
|                                                            | MANUAL DE USUARIO<br>SISTEMA INFORMÁTICO GESTION DE MARCADOS | 2025            |

## PANTALLA Nº 17. REGULARIZACIÓN POR LICENCIA PARCIAL

|               | REGULARIZACION                         |   |
|---------------|----------------------------------------|---|
| Fecha         |                                        |   |
| Funcionario   | [Seleccione]                           | • |
|               | No Marcado 💟 Licenc 🕑 Permiso Vacacion | 6 |
| Tipo Licencia | Capacitación (Beca, Curso) Parcial     | × |
| Razon         | Inasistencia                           | * |
| Observación   |                                        |   |
| Dia Permiso   | Turno Seleccione V                     |   |
|               | Hasta                                  |   |
|               |                                        |   |
|               | Cancelar Guardar                       |   |
|               |                                        |   |

| DETALLE DE PANTALLA |                                                                                                    |  |  |  |
|---------------------|----------------------------------------------------------------------------------------------------|--|--|--|
| Inciso              | Descripción                                                                                                    |  |  |  |
| (A)                 | Digite la fecha.                                                                                                    |  |  |  |
| (B)                 | Seleccione al funcionario.                                                                                                    |  |  |  |
| (C)                 | Seleccione Licencia                                                                                                    |  |  |  |
| (D)                 | Seleccione tipo de licencia parcial                                                                                                    |  |  |  |
| (E)                 | Seleccione Razón (Inasistencia, llegar tarde, salir temprano, entre horario) cada opción mostrara diferentes parámetros en detalle hora. |  |  |  |
| (F)                 | Digite observación si corresponde (opcional)                                                                                             |  |  |  |
| (G)                 | Digite rango de fecha si la opción seleccionada lo requiera                                                                              |  |  |  |
| (H)                 | Selecciona turno y rango de hora si la opción seleccionada lo requiera                                                                   |  |  |  |
| (1)                 | Presione para guardar                                                                                                    |  |  |  |
| ()                  | Presione para cancelar acción.                                                                                                    |  |  |  |

|                                        | ADP                                                                                                    |  |
|----------------------------------------|----------------------------------------------------------------------------------------------------|--|
| 1 young                                | Firmas de Conformidad                                                                                                    |  |
| DIRECTOR DE TERNOLOGIA E<br>INNOVALIÓN | Ing. CALVING ENGLISH SKIISAIDS RODIGNEZ<br>PROJESIONIAL EXPERTO<br>DIRECCION DE TECHCO OGIA E INNOVACIÓN<br>SCZ COMPACTORIZADO |  |

| 1988 ·                                                    | GOBIERNO AUTÓNOMO DEPARTAMENTAL DE<br>SANTA CRUZ             | PÁGINA 24 DE 33 |
|-----------------------------------------------------------|--------------------------------------------------------------|-----------------|
| SC SC Gotierro<br>Autónomo<br>Departamental<br>Santa Cruz | SECRETARÍA DEPARTAMENTAL DE GESTIÓN<br>INSTITUCIONAL         | 2025            |
|                                                           | MANUAL DE USUARIO<br>SISTEMA INFORMÁTICO GESTION DE MARCADOS | 2025            |

## PANTALLA Nº 18. REGULARIZACIÓN POR LICENCIA DIA COMPLETO

|                 |                                       | REGULARIZ       | CION                                     |                                               |   |
|-----------------|---------------------------------------|-----------------|------------------------------------------|-----------------------------------------------|---|
| Fecha           | 8                                     |                 |                                          | <i>x</i>                                      |   |
| Funcionario     | [Seleccione]                          | B               | en en en en en en en en en en en en en e | n a fa an an an an an an an an an an an an an | • |
|                 | No Marcado                            | Licencia        | Permiso                                  | Vacacion                                      |   |
| Tipo Licencia   | Capacitación (Beca, Curs              | o) Dia Completo | )                                        |                                               | v |
| Observación     | · · · · · · · · · · · · · · · · · · · |                 | Ø                                        |                                               |   |
| RANGO DE FECHAS |                                       |                 |                                          |                                               |   |
| Dia Permiso     |                                       |                 |                                          |                                               |   |
| Hasta           |                                       |                 |                                          |                                               |   |
|                 |                                       |                 |                                          |                                               |   |
|                 |                                       | Cancelar        | Guardar                                  |                                               |   |
|                 |                                       |                 | G                                        |                                               |   |

| DETALLE DE PANTALLA |                                              |  |  |
|---------------------|----------------------------------------------|--|--|
| Inciso              | Descripción                                  |  |  |
| (A)                 | Digite la fecha.                             |  |  |
| (B)                 | Seleccione funcionario.                      |  |  |
| (C)                 | Seleccione Licencia                          |  |  |
| (D)                 | Seleccione tipo de licencia Completo         |  |  |
| (E)                 | Digite observación si corresponde (opcional) |  |  |
| (F)                 | Digite rango de fecha                        |  |  |
| (G)                 | Presione para guardar                        |  |  |
| (H)                 | Presione para cancelar acción.               |  |  |

| A                                                                                                    | PTP                                                                                                    |   |   |
|----------------------------------------------------------------------------------------------------|----------------------------------------------------------------------------------------------------|---|---|
| Cintle                                                                                                    | Firmas de Conformidad                                                                                           |   |   |
| Jug. Course Superior Superior | Ing. Lucium Cinerson Sala Rodrighez<br>PROFESION A LEXPERTO<br>DIRECCIÓN <del>DE TECN</del> OLOGIA E INNOVACIÓN |   | 2 |
| ·                                                                                                    | Autónome<br>Desteriormental                                                                                     | - |   |

| ESC Scarta | GOBIERNO AUTÓNOMO DEPARTAMENTAL DE<br>SANTA CRUZ             | PÁGINA 25 DE 33 |
|------------|--------------------------------------------------------------|-----------------|
|            | SECRETARÍA DEPARTAMENTAL DE GESTIÓN<br>INSTITUCIONAL         | 2025            |
|            | MANUAL DE USUARIO<br>SISTEMA INFORMÁTICO GESTION DE MARCADOS | 2025            |

## PANTALLA Nº 19. REGULARIZACIÓN POR LICENCIA GENERAL

| Fecha         | 6                       | · · ·        |                                                                           |                                                                                                    |                                              |
|---------------|-------------------------|--------------|---------------------------------------------------------------------------|----------------------------------------------------------------------------------------------------|----------------------------------------------|
| Funcionario   | [Seleccione]            | B            |                                                                           |                                                                                                    | *                                            |
|               | No Marcado              | 🗹 Licencia 🕜 | Permiso                                                                   | Vacacion                                                                                                    | n and an an an an an an an an an an an an an |
| Tipo Licencia | Litencia General        | D            | and a constant to the state of the second to a state of the second state. | na tere en en ante ante atore en en ante en atore data data a parte ante any en parte a ser a ser a ser a ser<br> | ~                                            |
| Motivo        | ANIVERSARIO             |              | 3                                                                         |                                                                                                    | ~                                            |
| Observación   |                         |              | Ø                                                                         | ******                                                                                                    |                                              |
|               |                         |              | •                                                                         |                                                                                                    |                                              |
|               |                         |              |                                                                           |                                                                                                    |                                              |
| Dia Permiso   |                         |              |                                                                           |                                                                                                    |                                              |
| Hasta         |                         |              |                                                                           |                                                                                                    |                                              |
|               | and then by a series of |              |                                                                           |                                                                                                    |                                              |
|               |                         |              |                                                                           |                                                                                                    |                                              |
|               |                         |              |                                                                           |                                                                                                    |                                              |

| DETALLE DE PANTALLA |                                                                        |  |  |  |
|---------------------|------------------------------------------------------------------------|--|--|--|
| Inciso              | Descripción                                                            |  |  |  |
| (A)                 | Digite la fecha.                                                       |  |  |  |
| (B)                 | Seleccione al funcionario.                                             |  |  |  |
| (C)                 | Seleccione Licencia                                                    |  |  |  |
| (D)                 | Seleccione tipo de licencia general                                    |  |  |  |
| (E)                 | Seleccione Motivo (aniversario, baja médica, con goce de haber, etc.). |  |  |  |
| (F)                 | Digite observación si corresponde (opcional)                           |  |  |  |
| (G)                 | Digite rango de fecha                                                  |  |  |  |
| (H)                 | Presione para guardar                                                  |  |  |  |
| (1)                 | Presione para cancelar acción.                                         |  |  |  |

| Annak                                                              | PTP                                                                                                    |  |
|--------------------------------------------------------------------|----------------------------------------------------------------------------------------------------|--|
| Ing. Oswaldo Bannas Bejarano                                       | Firmas de Conformidad                                                                                    |  |
| DIRECTOFIE TRENOLOGÍA E<br>MNOVACIÓN<br>Sobierno<br>Separatemental | Ing. Ludicity of the transfer Rodrighez<br>PROPERTONIAL EXPERTO<br>DIRECCION DE TECHNOLOGIA E INNOVACIÓN |  |

| SC SC Sobierno<br>Autóroma<br>Departamental<br>Santa Cruz | GOBIERNO AUTÓNOMO DEPARTAMENTAL DE<br>SANTA CRUZ             | PÁGINA 26 DE 33 |  |
|-----------------------------------------------------------|--------------------------------------------------------------|-----------------|--|
|                                                           | SECRETARÍA DEPARTAMENTAL DE GESTIÓN<br>INSTITUCIONAL         |                 |  |
|                                                           | MANUAL DE USUARIO<br>SISTEMA INFORMÁTICO GESTION DE MARCADOS | 2025            |  |

#### 31.3 REGULARIZACIÓN POR PERMISO

Las regularizaciones por permiso pueden ser: con fines personales que no debe exceder de 2 horas diaria acumulables 8 horas en el trimestre, puede ser por motivo de salud por 2 horas máximo al día, puede ser por motivo de trabajo.

La regularización por permiso será realizada por el funcionario a través del Formulario Solicitud de Permiso

Para registrar la regularización por permiso vamos al menú de la parte lateral izquierda [Marcado], [Regularización].

|                      | Fecha                        |                                                                                                | 3              |                                                                                                    |                                          |                                     |   |
|----------------------|------------------------------|------------------------------------------------------------------------------------------------|----------------|----------------------------------------------------------------------------------------------------|------------------------------------------|-------------------------------------|---|
| F                    | uncionario                   | [Seleccione]                                                                                   | 0              | and for a share the state of the second second second second second second second second second second second s | n an an an an an an an an an an an an an | an than Sharana tao ing Kapang na p | • |
|                      |                              | No Marcado                                                                                     | Licencia       | Permiso 🙆                                                                                                    | Vacacion                                 |                                     |   |
| Tij                  | po Permiso                   | Particular                                                                                     |                |                                                                                                    |                                          | ¥                                   |   |
|                      | BRazon                       | Seleccione<br>Por Comisión<br>General                                                          |                |                                                                                                    |                                          |                                     |   |
| RANGO DE FECHAS      |                              | Particular<br>Médio dia sin Goce de                                                            | haber          |                                                                                                    |                                          |                                     |   |
| Dia Permiso<br>Hasta | dd/mm/aaaa i<br>dd/mm/aaaa i | Médio dia Vacaciones<br>Por Comisión sin vlátic<br>Medio dia permiso Gin<br>Permiso Vacunación | o<br>ecológico |                                                                                                    |                                          |                                     |   |
| L                    |                              |                                                                                                |                |                                                                                                    |                                          |                                     |   |

#### PANTALLA Nº 20. REGULARIZACIÓN POR PERMISO

| <u>A</u>                 | A                                                                                                  |  |
|--------------------------|----------------------------------------------------------------------------------------------------|--|
| 6 Garth                  | Firmas de Conformidad                                                                              |  |
| DIFECTOR OF TURNOLOGIA E | Ing. Latrin Emerson Solas Reprégnes<br>PROFESIONAL EXPERTO<br>DIRECCION DE TECNOLOGIA E IMMEVACIÓN |  |

#### GOBIERNO AUTÓNOMO DEPARTAMENTAL DE SANTA CRUZ

## SECRETARÍA DEPARTAMENTAL DE GESTIÓN INSTITUCIONAL

2025

## MANUAL DE USUARIO SISTEMA INFORMÁTICO GESTION DE MARCADOS

Ley SAFCO No. 1178: Art. 28: Todo Servidor Público responderá de los resultados emergentes del desempeño de las funciones, deberes y atribuciones asignados a su cargo y Art. 38: Los Profesionales y demás servidores públicos son responsables por los informes y documentos que suscriban.

| DETALLE DE PANTALLA |                                                                   |  |  |  |  |
|---------------------|-------------------------------------------------------------------|--|--|--|--|
| Inciso              | Descripción                                                       |  |  |  |  |
| (A)                 | Digite la fecha.                                                  |  |  |  |  |
| (B)                 | Seleccione al funcionario.                                        |  |  |  |  |
| (C)                 | Seleccione Permiso                                                |  |  |  |  |
| (D)                 | Seleccione tipo de permiso (se detalla a continuación del cuadro) |  |  |  |  |
| (E)                 | Seleccione razón                                                  |  |  |  |  |
| (F)                 | Digite fecha inicio y fecha fin                                   |  |  |  |  |
| (G)                 | Presione para guardar                                             |  |  |  |  |
| (H)                 | Presione para cancelar acción.                                    |  |  |  |  |

#### (D) Seleccione tipo de permiso

- Por comisión: parcial, llegar tarde, salir temprano, entre horarios.
- General (Consulta médica, permiso de ginecología): Día Completo o Parcial (Inasistencia, Llegar Tarde, Salir Temprano Y Entre Horarios)
- Particular: llegar tarde, salir temprano, entre horarios
- Medio día sin Goce de haber
- Medio día Vacaciones
- Por Comisión sin viático
- Medio día permiso Ginecológico
- Permiso vacunación: parcial, llegar tarde, salir temprano, entre horarios

#### 31.4 REGULARIZACIÓN POR VACACIÓN

Las regularizaciones por motivo vacación entre rango de fechas, para registro de vacación parcial de medio día debe ser registrado como tipo permiso, medio día vacación y selecciona (ver el epígrafe 31. 3. Regularización por permiso.

Para registrar regularización por Vacación vamos al menú de la parte lateral izquierda [Marcado], [Regularización].

| A                                                                            |                                                                                          |  |
|------------------------------------------------------------------------------|------------------------------------------------------------------------------------------|--|
| Gauge                                                                        | Firmas de Conformidad                                                                    |  |
| DIRECTOZIOE TIV. NOLOGIA E<br>IN OVALION<br>Kaldonno<br>Kaldonno<br>Kaldonno | Ing. Luditing Chillis Rottighez<br>PROFES ON AL EXPERTO<br>DIRECTION DETECTION DETECTION |  |

| 1.12 m                                                                  | GOBIERNO AUTÓNOMO DEPARTAMENTAL DE<br>SANTA CRUZ             | PÁGINA 28 DE 33 |
|-------------------------------------------------------------------------|--------------------------------------------------------------|-----------------|
| <b>SC</b> <sup>Gobierro</sup><br>Autónomo<br>Departamenta<br>Santa Cruz | SECRETARÍA DEPARTAMENTAL DE GESTIÓN<br>INSTITUCIONAL         | 2025            |
|                                                                         | MANUAL DE USUARIO<br>SISTEMA INFORMÁTICO GESTION DE MARCADOS | 2025            |

## PANTALLA Nº 21. REGULARIZACIÓN POR VACACIÓN

|                                                                                                    | Fecha              | 4            |          |         |          |
|----------------------------------------------------------------------------------------------------|--------------------|--------------|----------|---------|----------|
| Fund                                                                                                    | cionario           | [Seleccione] | B        |         | *        |
|                                                                                                    |                    | No Marcado   | Licencia | Permiso | Vacacion |
|                                                                                                    |                    |              |          |         |          |
| GO DE FECHAS                                                                                                    |                    |              |          |         |          |
| and the second second second second second second second second second second second second second second second |                    |              |          |         |          |
| Dia Permiso                                                                                                    | dd/mm/a            | aaa 🗖        |          |         |          |
| Dia Permiso<br>Hasta                                                                                             | dd/mm/a<br>dd/mm/a | 200 D        |          |         |          |
| Dia Permiso<br>Hasta                                                                                             | dd/mm/a            | 888 🗖        |          |         |          |

| 1      | DETALLE DE PANTALLA     |  |  |  |  |  |
|--------|-------------------------|--|--|--|--|--|
| Inciso | Descripción             |  |  |  |  |  |
| (A)    | Digite la fecha.        |  |  |  |  |  |
| (B)    | Seleccione funcionario. |  |  |  |  |  |
| (C)    | Seleccione vacación.    |  |  |  |  |  |
| (D)    | Digite rango de fecha   |  |  |  |  |  |
| (D)    | Presione para guardar   |  |  |  |  |  |
| (F)    | Presione para Cancelar  |  |  |  |  |  |

#### 32. PROCESAR MARCADO /

Para procesar la información de la tarjeta de asistencia primero debemos buscar marcados. Puede procesar los marcados de un funcionario, de un grupo o tipo de funcionario. Vamos al menú lateral izquierdo [Marcado]. [Procesar].

| And                                                       | AFP                                                          |   |
|-----------------------------------------------------------|--------------------------------------------------------------|---|
| Ina. Orwaldo Bane al Rejarano                             | Firmas de Conformidad                                        |   |
| DIRECTOR DE TECNOLOGIA E<br>INNOVACIÓN                    | Ing. Ludwing Etherson Jalas & driguez<br>PROFESIONAL EXPERTO | 2 |
| SC22 Solutions<br>Autonomo<br>Departamenter<br>Sehta Cruz | DIRECCIÓN DE TECNOLOGÍA E INNOVACIÓN                         |   |

| SC Scatterio<br>Bepartamental<br>Santa Cruz | GOBIERNO AUTÓNOMO DEPARTAMENTAL DE<br>SANTA CRUZ             | PÁGINA 29 DE 33 |
|---------------------------------------------|--------------------------------------------------------------|-----------------|
|                                             | SECRETARÍA DEPARTAMENTAL DE GESTIÓN<br>INSTITUCIONAL         | 2025            |
|                                             | MANUAL DE USUARIO<br>SISTEMA INFORMÁTICO GESTION DE MARCADOS | 2025            |

## PANTALLA Nº 22. BUSQUEDA MARCADOS PARA PROCESAR 🗸

| ·                  |      | BUSQUEDA DE MARCADOS                   | andaa ahaan ah |
|--------------------|------|----------------------------------------|----------------|
| Fecha Inicio       |      | DD/MM/YYYY                             | •              |
| Fecha Fin          |      | DD/MM/YYYY                             |                |
| Grupos Funcionario | [Sel | eccione] 🚯                             | *****          |
| 0                  | Sel  | eccionar Programas Imprimir Tarjetas J |                |
| Funcionario        | [Sel | eccione] O                             | *              |
| Tipo Funcionario   | [Sel | eccione] D                             | ¥              |

|            | DETALLE DE PANTALLA                                           |  |  |  |  |
|------------|---------------------------------------------------------------|--|--|--|--|
| Inciso     | Descripción                                                   |  |  |  |  |
| (A)        | Digite rango de fechas para generar tarjeta de marcados.      |  |  |  |  |
| (B)        | Seleccione grupo al que pertenece el funcionario.             |  |  |  |  |
| (C)        | Seleccione funcionario del que requerimos el reporte.         |  |  |  |  |
| (D)        | Seleccione tipo de funcionario.                               |  |  |  |  |
| <u>(E)</u> | Presione para eliminar el proceso.                            |  |  |  |  |
| (F)        | Visualiza el informe antes de "Imprimir".                     |  |  |  |  |
| (G)        | Procesa los datos ingresados al Sistema.                      |  |  |  |  |
| (H)        | Visualiza los marcados Sin Procesar en el Intervalo de Fechas |  |  |  |  |
| (1)        | Despliega listado de Programas                                |  |  |  |  |
| ()         | Imprime Tarjetas por Programas seleccionados en (I)           |  |  |  |  |

## 33. BUSCAR LICENCIA/PERMISO /

Para generar un reporte por los días de licencias y/o permisos de un funcionario en específico, nos dirigimos al menú lateral izquierdo y Presionemos [Marcado], [Buscar Licencia/Permiso].

| - I and                                                                                                    |                                       |   |
|----------------------------------------------------------------------------------------------------|---------------------------------------|---|
| Ing. Oswald Banking Bejarano                                                                                                    | Firmas de Conformidad                 | - |
| DIRECTOR DE TECNOLOGÍA E                                                                                                    | Ing. Endring Professon July & Crignez |   |
| A Contraction of the Contraction of the Contraction | PROFESIONALEXPERTO                    |   |
| Santa Cruz                                                                                                    | DIRECCION DETECNOLOGIA E INA OVACIÓN  |   |
| /                                                                                                    | Departamental                         |   |

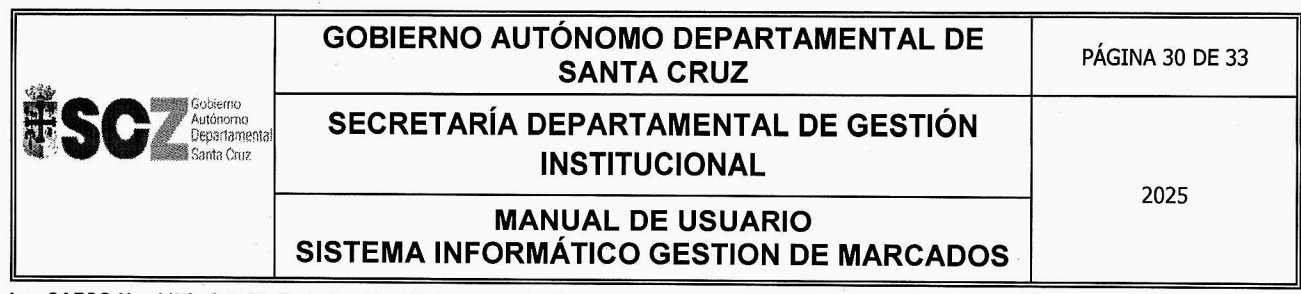

## PANTALLA Nº 23. BUSQUEDA DE REGULARIZACIONES POR PERSONA

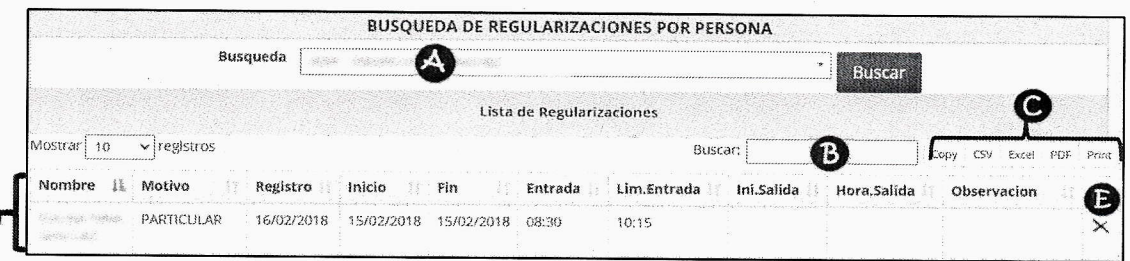

|        | DETALLE DE PANTALLA                                          |  |  |  |  |  |
|--------|--------------------------------------------------------------|--|--|--|--|--|
| Inciso | Descripción                                                  |  |  |  |  |  |
| (A)    | Digite nombre del funcionario.                               |  |  |  |  |  |
| (B)    | Reduce la lista de resultados ingresando motivo, fecha, etc. |  |  |  |  |  |
| (C)    | Podemos seleccionar el formato para descargar el reporte.    |  |  |  |  |  |
| (D)    | En este espacio se visualizará el resultado de búsqueda.     |  |  |  |  |  |
| (E)    | Presionemos para eliminar el registro.                       |  |  |  |  |  |

#### 34. REPORTES

En esta sección veremos los distintos reportes asignados a cada perfil. Podemos encontrar esta opción en el menú lateral izquierdo de nuestra pantalla [Reportes].

#### 34.1 GENERAR REPORTE PLANO

Para generar reporte plano vamos a menú lateral izquierdo [REPORTES], [REPORTE PLANO]. Puede generar reporte de un funcionario específico o bien por grupo o tipo de funcionario.

|                                        | REPORTE PLANO                       |                                                                                                    |
|----------------------------------------|-------------------------------------|----------------------------------------------------------------------------------------------------|
| Fecha Inicio                           |                                     | enn mar ann an Anna an Anna an Anna an Anna an Anna an Anna an Anna an Anna an Anna an Anna an Anna an Anna an<br>An |
| Fecha Fin                              | DD/MM/YYYY                          |                                                                                                    |
| Grupos Funcionario                     | [Seleccione]                        |                                                                                                    |
| Funcionario                            | [Seleccione]                        |                                                                                                    |
| Tipo Funcionario                       | [Seleccione]                        | ·                                                                                                    |
| Ŧ                                      | imprimir                            |                                                                                                    |
|                                        | В                                   |                                                                                                    |
| 1 august                               |                                     |                                                                                                    |
| Ing. (swald Bangas Bejarano            | Firmas de Conformidad               | n                                                                                                    |
| DIRECTOR DE TECNOLOGIA E<br>INNOVACIÓN | Ing. Ludwing Unitson July Reference |                                                                                                    |
| Autónomo<br>santa Cruz                 | PROFESIONAL EXPERTO                 |                                                                                                    |
| /                                      | SCZ Address                         |                                                                                                    |

PANTALLA Nº 24. GENERAR REPORTE PLANO

| 1.23 m                                       | GOBIERNO AUTÓNOMO DEPARTAMENTAL DE<br>SANTA CRUZ             | PÁGINA 31 DE 33 |
|----------------------------------------------|--------------------------------------------------------------|-----------------|
| SC SC Columno<br>Departamental<br>Santa Cruz | SECRETARÍA DEPARTAMENTAL DE GESTIÓN<br>INSTITUCIONAL         | 2025            |
|                                              | MANUAL DE USUARIO<br>SISTEMA INFORMÁTICO GESTION DE MARCADOS | 2025            |

| LISTADO DE ASISTENCIA 05/12/2024 |                |                  |                  |         |         |            |       |                       |
|----------------------------------|----------------|------------------|------------------|---------|---------|------------|-------|-----------------------|
| Pin                              | CI             | Apellido Paterno | Apellido Materno | Nombre  | Dia     | Fecha      | Hora  | Biometrico            |
| 1790 ·                           | (1) <b>100</b> | Real of the      | an straight      |         | Viernes | 12/01/2024 | 19:45 | PRIMER PISO -<br>RRHH |
|                                  |                |                  | - Alleria        | San Ala | Lunes   | 15/01/2024 | 07:43 | DTI                   |

| DETALLE DE PANTALLA |                                                                             |  |  |  |  |  |
|---------------------|-----------------------------------------------------------------------------|--|--|--|--|--|
| Inciso              | Descripción                                                                 |  |  |  |  |  |
| (A)                 | Digite rango de fechas para generar el reporte (obligatorio)                |  |  |  |  |  |
| (B)                 | Si requerimos un reporte por grupo, seleccionamos el grupo (opcional).      |  |  |  |  |  |
| (C)                 | Si requerimos el reporte de un funcionario, seleccionamos a uno (opcional). |  |  |  |  |  |
| (E)                 | Presionemos para generar y visualizar el reporte.                           |  |  |  |  |  |

#### 34.2 REPORTE LISTADO TOTAL SANCIÓN 🗸

NA

Para generar reporte Listado Total Sanción, vamos al menú [Reportes], [Listado Total Sanción].

| PANTALLA Nº 25. GENERA | R LISTADO TOTAL SANCIÓN 🗸 |
|------------------------|---------------------------|
|------------------------|---------------------------|

|      | LISTADO TOTAL SANCION |                                         |
|------|-----------------------|-----------------------------------------|
| â    | DD/MM/YYYY            |                                         |
| 台    | DD/MM/YYYY            |                                         |
| [Sel | ccione] B             |                                         |
| [Sel |                       |                                         |
|      |                       |                                         |
|      |                       |                                         |
|      | <b>B</b> Imprimir     |                                         |
|      |                       | LISTADO TOTAL SANCION          Imprimir |

| 1 mult                                                                           | A                                                                                                |  |
|----------------------------------------------------------------------------------|--------------------------------------------------------------------------------------------------|--|
| Ing. Oswald Bantas Bejarano                                                      | Firmas de Conformidad                                                                            |  |
| DIRECTOR DE TECNOLOGIA E<br>INNOVACIÓN<br>Foliarmo<br>Separamontal<br>Santa Gruz | IN. LA WER CHITSON MALS STATISHEZ<br>PROFESIONAL EXPERTO<br>DIRECCION DE TECNOLOGIA E INNOVACIÓN |  |

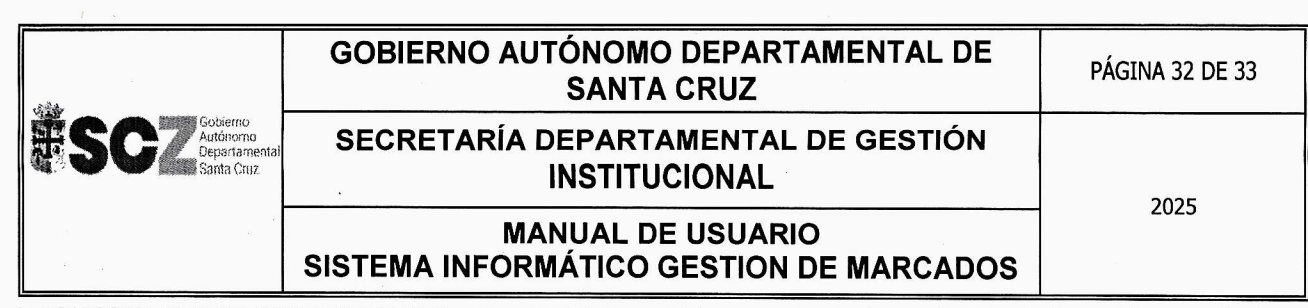

| DETALLE DE PANTALLA |                                                                             |  |  |  |  |  |  |
|---------------------|-----------------------------------------------------------------------------|--|--|--|--|--|--|
| Inciso              | Descripción                                                                 |  |  |  |  |  |  |
| (A)                 | Digite un rango de fechas para generar el reporte (obligatorio)             |  |  |  |  |  |  |
| <i>(B)</i>          | Si requerimos un reporte por grupo, seleccionamos el grupo (opcional).      |  |  |  |  |  |  |
| (C)                 | Si requerimos el reporte de un funcionario, seleccionamos a uno (opcional). |  |  |  |  |  |  |
| (E)                 | Presionemos para generar y visualizar el reporte.                           |  |  |  |  |  |  |

#### 35. LISTADO DE LICENCIAS /

Para generar un listado de todos los funcionarios que obtuvieron licencia por un determinado periodo de tiempo, tenemos que ir al menú lateral izquierdo [Reportes], [Listado Licencias].

#### PANTALLA Nº 26. LISTADO DE LAS LICENCIAS

| Fecha Inicio | Ċ | DD/MM/YYYY |
|--------------|---|------------|
| Fecha Fin    | 鎆 | DD/MM/YYYY |
| Fecha Fin    | Ê | DD/MM/YYYY |
|              |   | L          |
|              |   |            |

NOTA: Ingresamos un rango de fechas y presionamos "Imprimir" para generar e imprimir reporte.

#### **36. LISTADO EXENTOS** /

Para generar Reporte Lista Exentos, nos vamos al menú lateral izquierdo [Reportes], [Listado Exentos].

#### PANTALLA Nº 27. LISTADO DE EXENTOS

|              |   | ana na manana na manana na manana na manana na manana na manana na manana na manana na manana manana na manga<br>T |
|--------------|---|----------------------------------------------------------------------------------------------------|
| Fecha Inicio | Ô | DD/MM/YYYY                                                                                                    |
| Fecha Fin    | 巤 | DD/MM/YYYY                                                                                                    |
| - Guild I m  |   |                                                                                                    |
| 2 4          |   | Imprimir                                                                                                    |

NOTA: Ingresamos un rango de fechas y presionamos "Imprimir" para generar e imprimir reporte.

| - Aunter                      |                                      |    |   |
|-------------------------------|--------------------------------------|----|---|
| Ing Jouraldo Bandala Briggano | Firmas de Conformidad                | 10 | 2 |
| DIRECTOR DE TEGNOLOGIA E      | Ing. Charles Emerson Salas Rodrigues |    |   |
|                               | PROFESIONAL EXPERTO                  |    |   |
| Departamental<br>Santa Cruz   | DIRECCION DE TECNOLOGIA E INNOVACIÓN |    |   |
|                               | Departemental                        |    |   |

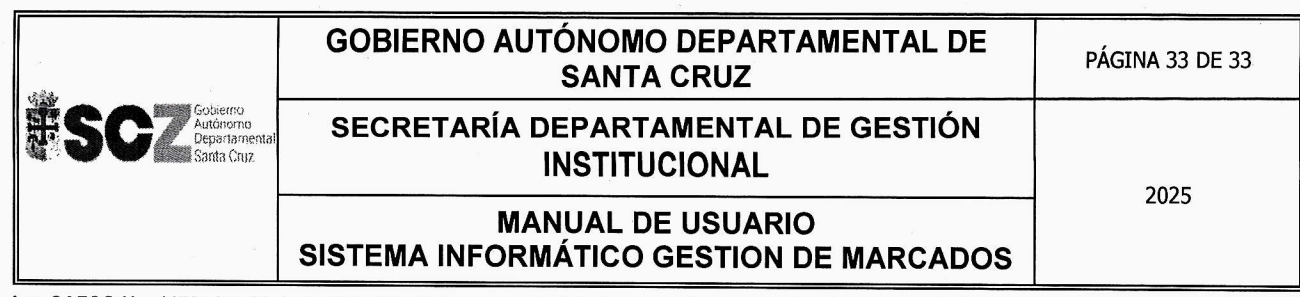

ſ

|    |                |                    | LISTADO EXENTOS DESDE 01/01/2024 HASTA<br>30/10/2024 |                  |                                                                |              | 05/12/2024 |                |                |               |               |
|----|----------------|--------------------|------------------------------------------------------|------------------|----------------------------------------------------------------|--------------|------------|----------------|----------------|---------------|---------------|
| ID | С              | NOMBRE             | APELLIDO PATERNO                                     | APELLIDO MATERNO | DEPENDENCIA                                                    | FECHA INICIO | FECHA FIN  | ENT.<br>MAÑANA | SAL.<br>MAÑANA | ENT.<br>TAROE | SAL.<br>TARDE |
| 1  | tanan sa       | <b>1000</b> (K) (S | Station                                              |                  | ACTIVIDADES DE LA ASESORIA<br>GENERAL                          | 9/2/2024     | 9/30/2024  | X              |                |               | ×             |
| 2  | 100150402° 802 | 0.0000000          | 1400-000-000                                         | Soulitta:        | DESPACHO DEL GOBERNADOR                                        | 9/2/2024     | 9/30/2024  | x              |                |               |               |
| 3  | New York Sec.  | Service Services   | 9 <b>%</b> 3<%                                       | Microsoft,       | PROG. IMPLEM. SIST. INTEGRAL DE<br>ATENCIÓN DE EMERGENCIAS SCZ | 9/2/2024     | 9/30/2024  |                |                |               | x             |

|                                                                    | A                                                                                                    |  |
|--------------------------------------------------------------------|----------------------------------------------------------------------------------------------------|--|
| Ing Assural & Randing Pringramo                                    | Firmas de Conformidad                                                                                                    |  |
| DIRECTORDE TECNOLOGÍA E<br>NNOVACIÓN<br>SCZZ Pobleme<br>Santa Cruz | TM. Ludwing Print Concerned to Concerned to |  |